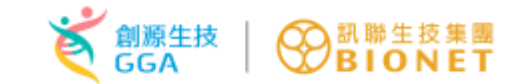

### 衛生福利部食品藥物管理署

### eCTD test run 操作流程說明

主辦單位:衛生福利部食品藥物管理署

協辦單位:創源生物科技股份有限公司

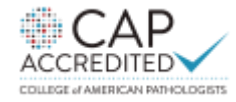

中華民國 110年4月16日

20年細胞治療 精準健康專業品牌

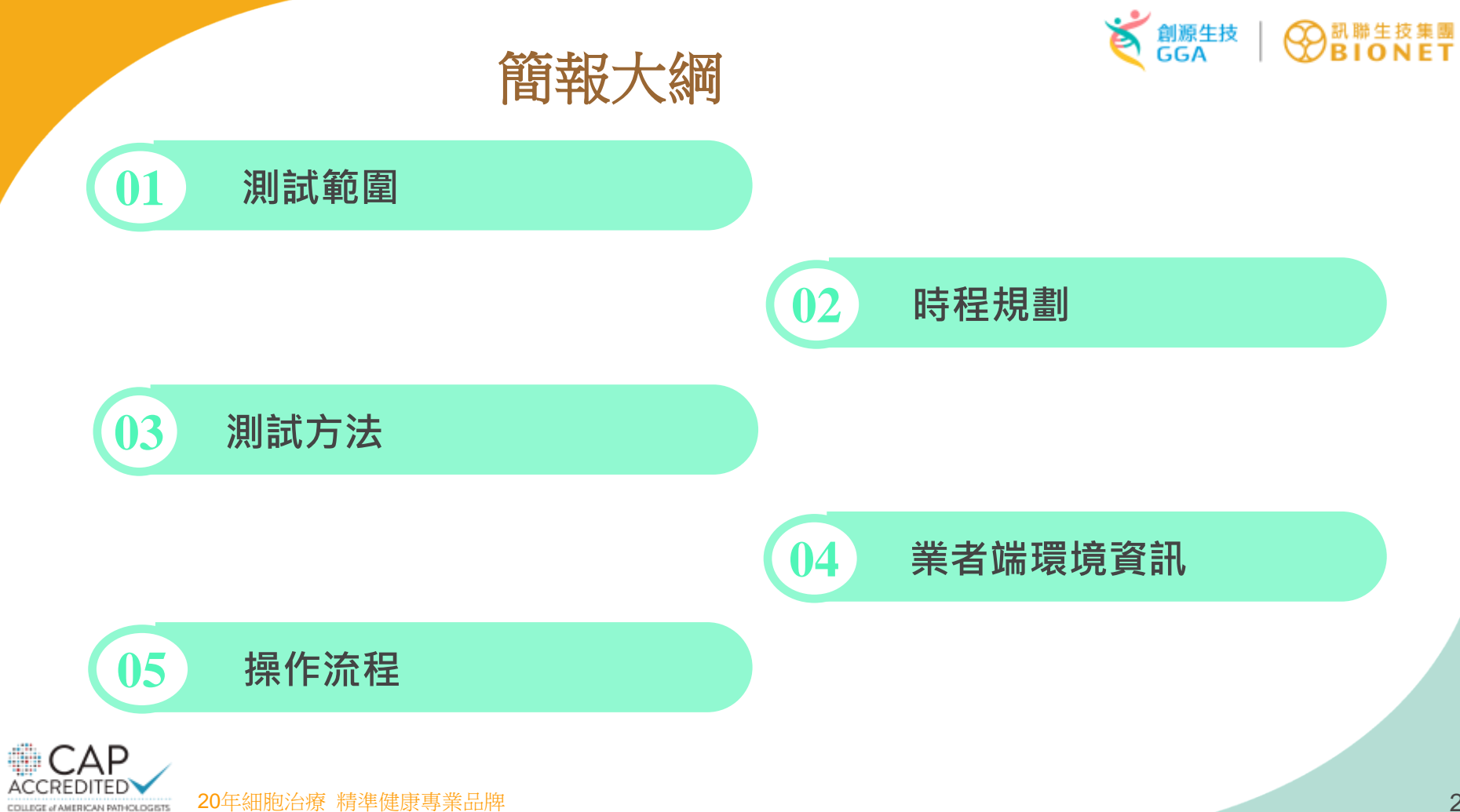

COLLEGE of AMERICAN PATHOLOGISTS

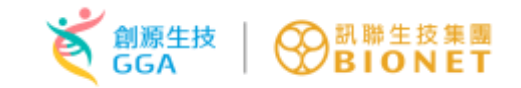

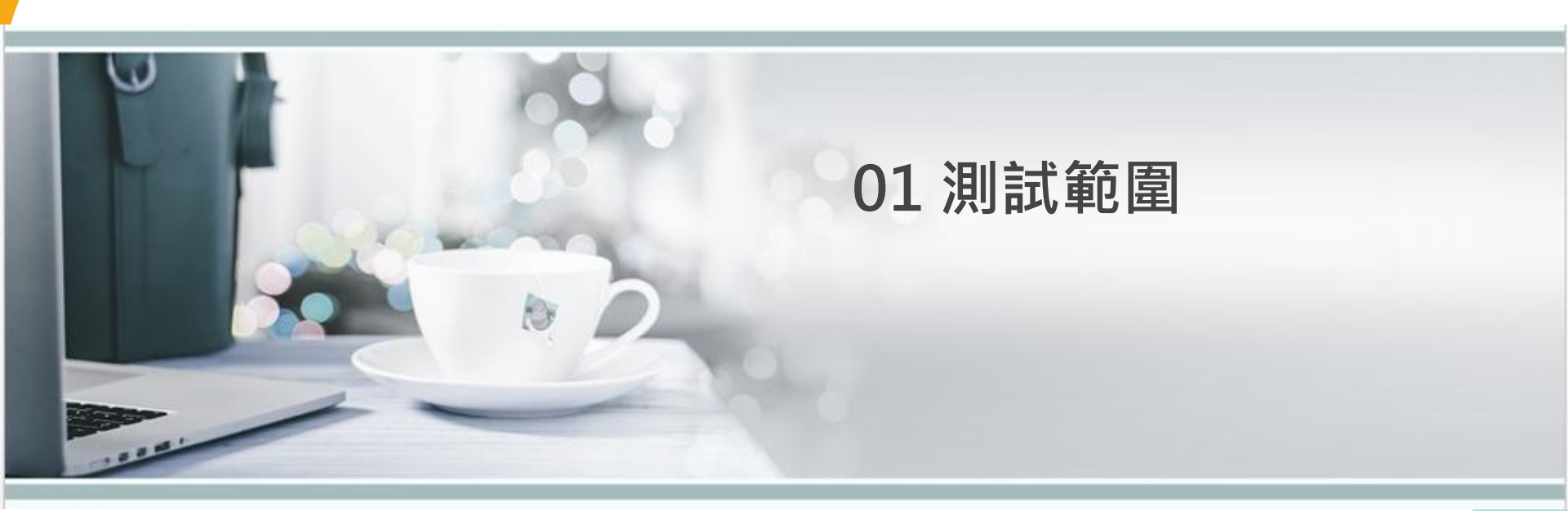

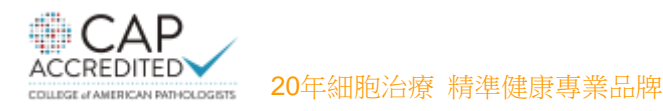

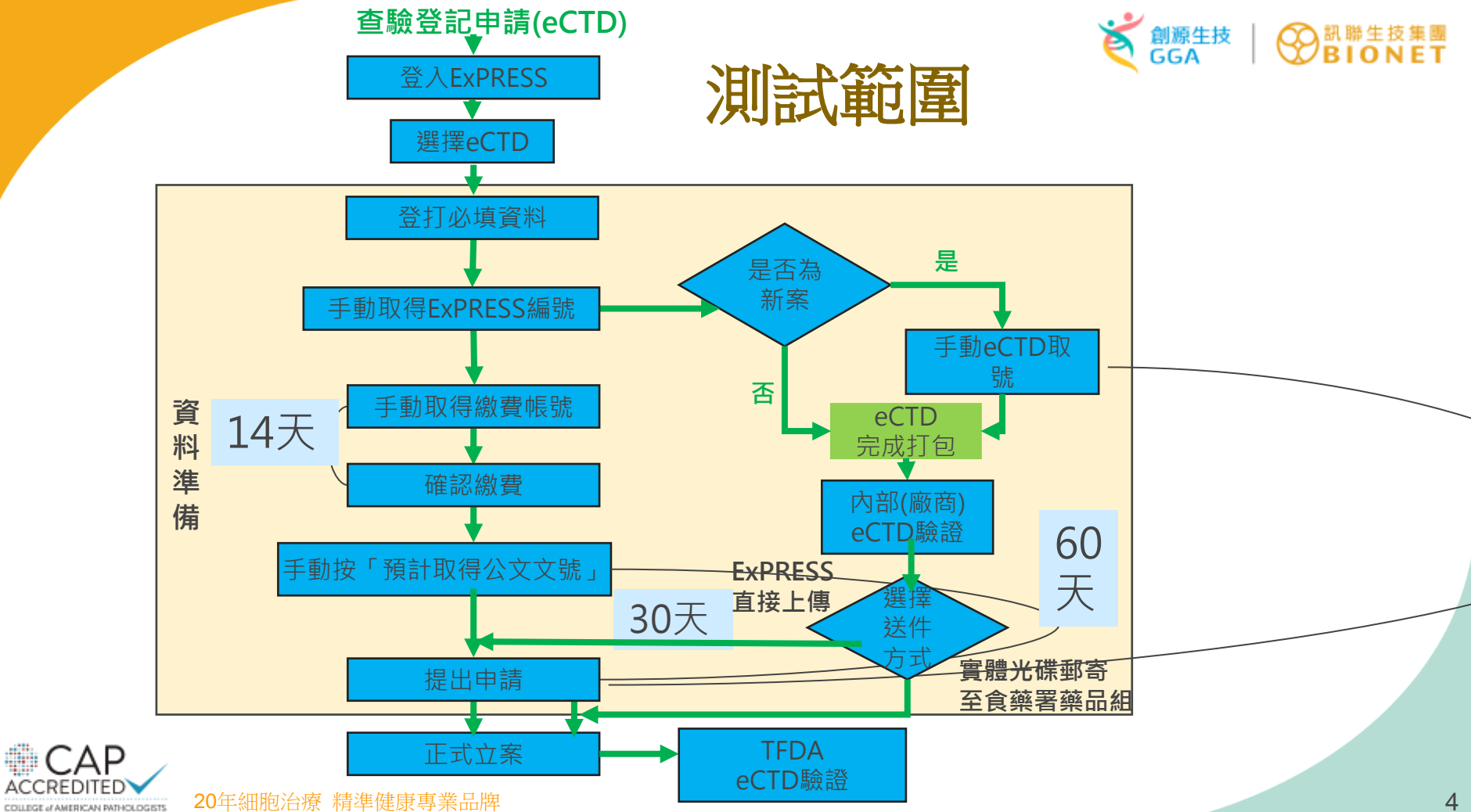

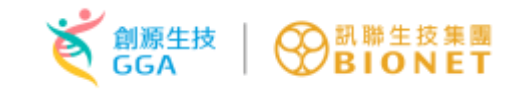

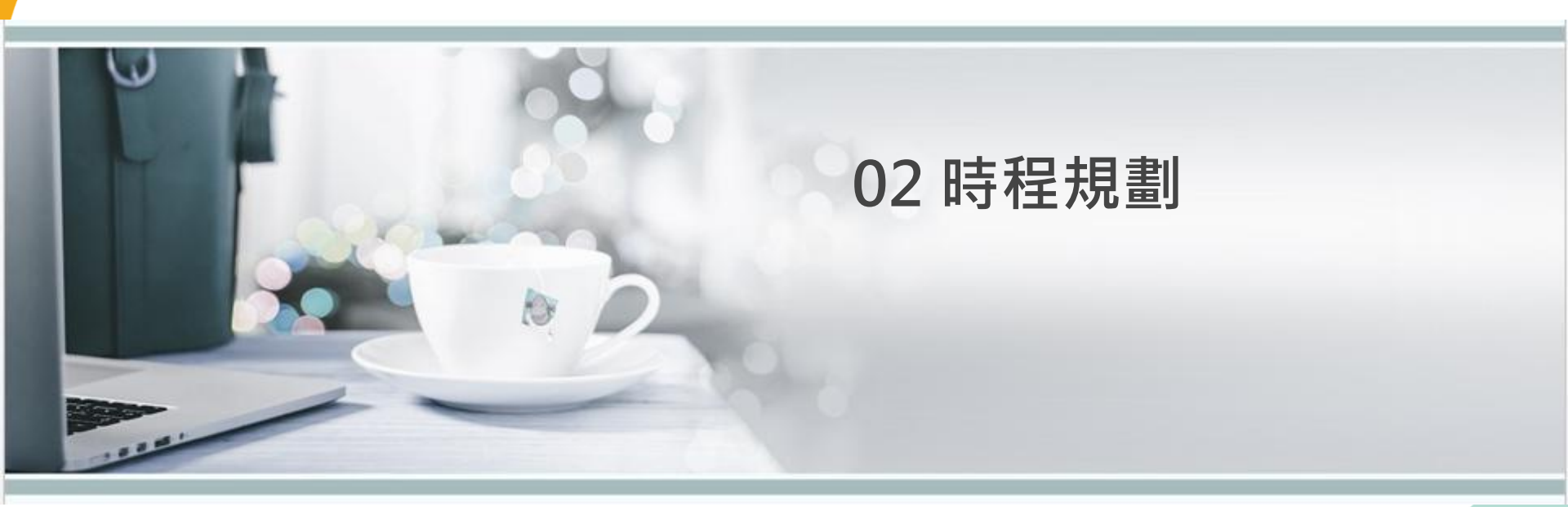

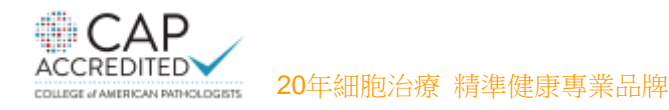

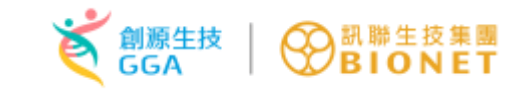

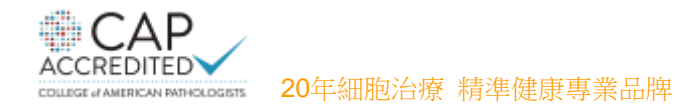

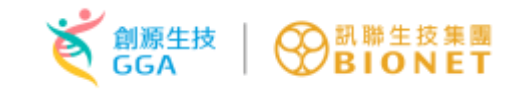

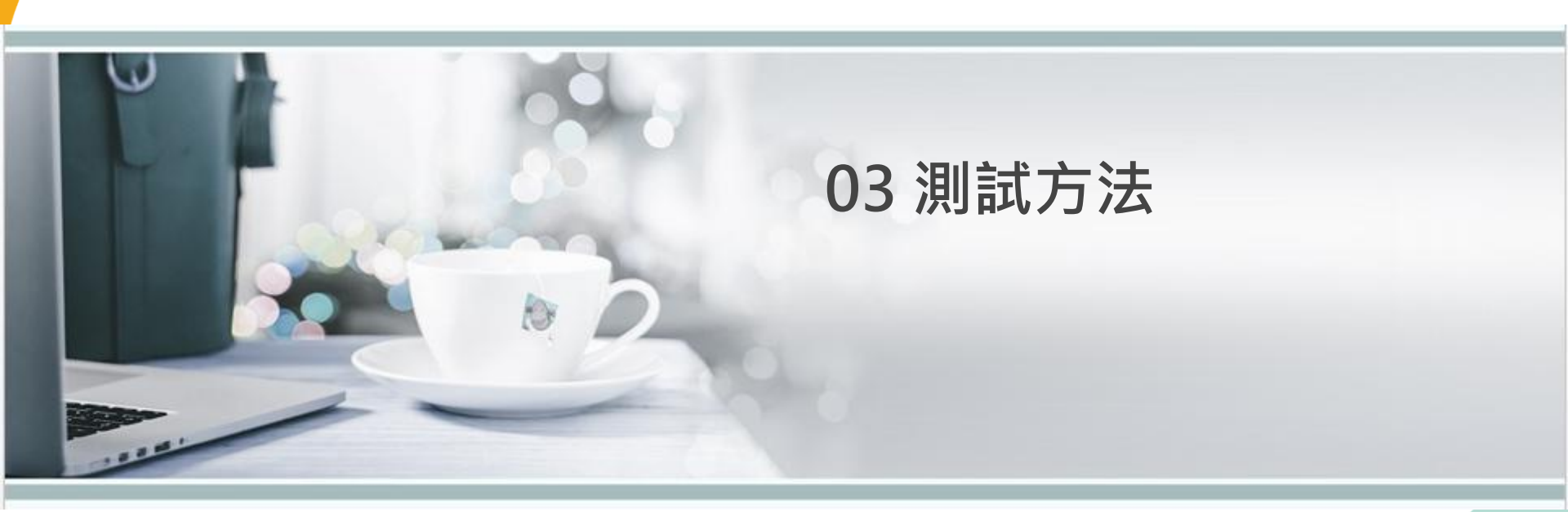

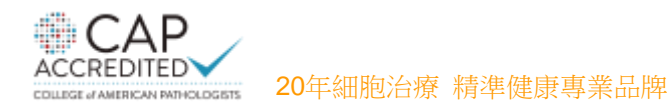

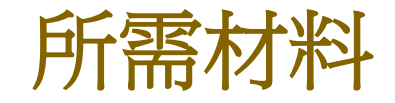

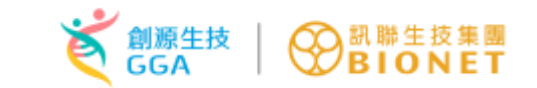

# 準備兩申請案之送件資料 1) 一為電子上傳申請案使用 2) 一為光碟送件申請案使用 ◆ 一次性單面寫入光碟(例:CD-R、DVD-R、DVD+R)及(CD、DVD)光 碟燒錄機

- 2. 請依110年3月22日FDA藥字第1101402454號函下載並填寫報 名表
- 3. eCTD打包軟體(含驗證功能)並具台灣eCTD模組、打包eCTD送 件資料、匯出TW eCTD送件資料夾
  - □ 若無eCTD打包軟體之業者,可使用創源生技提供之測試環境的 eCTD測試軟體進行打包
- 4.所需之測試文件需依食藥署公告指引完成命名

命名範例(某市售軟體畫面為例)

|                 | 節點                                                                        | 系統                                                            | 操作介面之檔                                                                                    | 案命名                                                                                                    | еСТ                              | D匯出資料                          | 料夾的檔案名稱                                                         | ]                                                         |      |
|-----------------|---------------------------------------------------------------------------|---------------------------------------------------------------|-------------------------------------------------------------------------------------------|----------------------------------------------------------------------------------------------------|----------------------------------|--------------------------------|-----------------------------------------------------------------|-----------------------------------------------------------|------|
|                 | 1.1.2                                                                     | 案件類別                                                          | 间表-0000公司                                                                                 | 司測試文件                                                                                                    |                                  | app                            | olform                                                          | ]                                                         |      |
|                 | ky_2021<br>0000                                                           | ia-∰ vicky_2021<br>0000                                       | icky_2021                                                                                 |                                                                                                    | \$                               |                                |                                                                 |                                                           |      |
| Project-Explor  | er Template-Explorer                                                      | Project-Explorer Template-Explorer                            | Project-Explorer Template-Explorer                                                        | Project-Explorer Template-Explorer                                                                                                    |                                  |                                |                                                                 |                                                           |      |
| Submission-E    | plorer                                                                    | Submission-Explorer                                           | Submission-Explorer                                                                       | Submission-Explorer                                                                                                    | <b>å</b> ×                       | Attributes                     |                                                                 | a ×                                                       |      |
| Country Filter: | All Countries                                                             | Country Filter: All Countries                                 | Country Filter: All Countries                                                             | Country Filter: All Countries                                                                                                    | -                                | Number                         | 32,523                                                          |                                                           |      |
|                 | A Submission Unit 2                                                       | : 1.1.3 Regulatory Information Form                           | 2.2 Introduction                                                                          | 3 Quality                                                                                                    | ^                                | Title                          |                                                                 |                                                           |      |
|                 | Applicant                                                                 | 1.1.4 Refuse to File Checklist                                | 2.3 Quality Overall Summary                                                               | - 3.2 Body of Data                                                                                                    |                                  | Operation                      | new                                                             |                                                           |      |
|                 | Procedure: ?                                                              | 1.1.5 Data Exclusivity and Domestic                           | / 2.3 Introduction                                                                        | 3.2.S Drug Substance - ? - ?                                                                                                    |                                  | Language                       |                                                                 |                                                           |      |
|                 | Invented Name                                                             | 1.1.6 Patent Information                                      | us 2.3.S Drug Substance - ? - ?<br>2.3.S Drug Substance - EXTEDO subs<br>2.3.S 原料案-創源生技公司 | 3.2.S Drug Substance - EXTEDO substance                                                                                                    | ce - manufacturer1               | Pages                          | 1                                                               |                                                           |      |
| -               | INN: ?                                                                    | 1.1.7 Declaration Form of the Statu                           |                                                                                           | 3.2.S.1 General Information (EXTEDO substantian)<br>3.2.S.2 Manufacture (EXTEDO substantian)                                                                                                    | ance, manufacturer1)             | Identifier                     | 56b7b369db69b4fbf145b10ea1acf682                                |                                                           |      |
|                 | Sequence: 0000                                                            | 1.2 Affidavit                                                 | 2.3.P Drug Product - ? - ? - ?                                                            | 3.2.S.2.1 Manufacturer(s) (EXT                                                                                                    | EDO substance, manufacture       | Export Type                    | pdf                                                             |                                                           |      |
|                 | Kelated Sequence: ?                                                       | 😥 🛅 1.3 Labeling and Artwork 🦳 🤷 2.3.A Appendices             |                                                                                           | 3.2.S.2.2 Description of Manuf                                                                                                    | acturing Process and Process     | PDF Version                    | default (1.4 1.7)                                               |                                                           |      |
|                 | an Module 1                                                               | 1.4 Certificate/License                                       | 2.3.R Regional Information                                                                | a.2.5.2.3 Control of Materials (                                                                                                    | rials (EXTEDO substance, manufac | Format Template Export         | Default (NONE)                                                  |                                                           |      |
|                 | 1.1 Official Letter and Document                                          | , 📄 🔛 1.4.1 Pharmaceutical Company (                          |                                                                                           |                                                                                                    |                                  | 像生技公司测试文件                      | Bookmarks                                                       | External bookmarks imported. Bookmarks have not been edit | ted. |
| T T-            | 1.1.1 Application Form / Official Letter                                  | + 区 1.4.1 架間計可到短-創設生<br>1.4.2 Business Registration or Certin | 2.5 Clinical Overview<br>2.6 Nonclinical Written and Tabulated Si                         | IT 3.2.5.2.4 Controls of Critical St                                                                                                    | d/or Evaluation (EXTEDO sub      | File Name                      | 物料管制-創源生技公司測試文件.docx                                            |                                                           |      |
| ÷               | 1.1.2 Type of Application Form                                            | 1.4.3 Product License                                         | 2.7 Clinical Summary                                                                      | 3.2.5.2.6 Manufacturing Proce                                                                                                    | ss Development (EXTEDO sul       | Fixed File Name Component      |                                                                 |                                                           |      |
|                 |                                                                           | 1.4.4 Local Manufacturing Certifica                           | t 3 Quality                                                                               |                                                                                                    | ubstance, manufacturer1)         | Variable File Name Component   |                                                                 |                                                           |      |
|                 | 1.1.3 Regulatory Information Form                                         | 1.4.5 GDP Approval Letter                                     | a.2 Body of Data                                                                          | a.2.S.4 Control of Drug Substance (                                                                                                    | EXTEDO substance, manufac        | Directory                      |                                                                 |                                                           |      |
|                 | 1.1.4 Refuse to File Checklist<br>1.1.5 Data Evolutivity and Domostic/Eau | 1.5 Letter of Authorization                                   | 3.2.5 Drug Substance - ? - ?                                                              | 3.2.S.5 Reference Standards or Mate                                                                                                    | erials (EXTEDO substance, ma     | Use Directory for eCTD Default |                                                                 |                                                           |      |
|                 | 1.1.5 Data Exclusivity and Domestic/For<br>1.1.6 Patent Information       | 1.6 Reference Country Approval                                | 3.2.5 Drug Substance - EXTEDO Sub                                                         | Is Solution of the second second s | manufacturer1)                   | Export Rule                    | eCTD Default: eCTDmanager builds the file name according t      | to the                                                    |      |
|                 | 1.1.7 Declaration Form of the Status of                                   | 1.8 GMP Certificate / Approval Letter                         | a.L.S.2 Manufacture (EXTEDO                                                               | st 3.2.P Drug Product (?, ?) - ?                                                                                                    | , manaracturer ry                | Export Directory - Preview     | m3/32-body-data/32s-drug-sub/extedosubstance-manufact           | urer1/32s                                                 |      |
|                 | 🎦 1.1.8 Receipt                                                           | 1.9 Bridging Study Evaluation                                 | 3.2.S.2.1 Manufacturer(s)                                                                 | ( 3.2.A Appendices                                                                                                    |                                  | Export File Name - Preview     | control-of-materials.pdf                                        | v                                                         |      |
| ⊕ <b></b>       | 1.2 Affidavit<br>1.3 Labeling and Artwork                                 | - 1.10 Local Clinical Study Status                            | 3.2.S.2.2 Description of N                                                                | a 3.2.R Regional Information                                                                                                    | × >                              | Number: The                    | number of this document.                                        |                                                           |      |
| <               | -                                                                         | Submission-Explorer Document-Explorer Template V              | Submission-Explorer Document-Explorer Templa                                              | at Submission-Explorer Document-Explorer Template Ve                                                                                                    | ersions-Explorer                 | Attributes Hyperlinks Where Us | ed   Tasks   Generations View   Scratch Book   Document Lifecyc | cle                                                       |      |
| Submission-E    | plorer Document-Explorer Template Versio                                  | Ready                                                         | Ready                                                                                     | Ready                                                                                                    |                                  |                                | User: vickychen License: Server                                 |                                                           |      |
| COLLEGE         | AMERICAN PATHOLOGISTS 20年                                                 | 細胞治療 精準健康專業品                                                  | 品牌                                                                                        |                                                                                                    |                                  |                                |                                                                 | 9                                                         |      |
|                 |                                                                           |                                                               |                                                                                           |                                                                                                    |                                  |                                |                                                                 |                                                           |      |

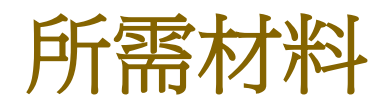

- 5. 電腦限用Windows PC, Windows 7以上 64位元作業系統, 不支援微軟以外作業系統,例:不得使用Mac電腦。
- 6. 下載「HiCOS卡片管理工具」、「E-Sub檔案續傳」且已 完成開通。
- 7. 讀卡機及工商憑證卡。

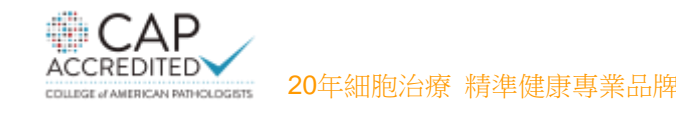

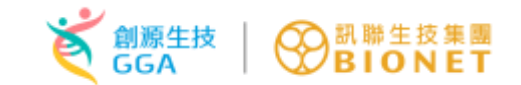

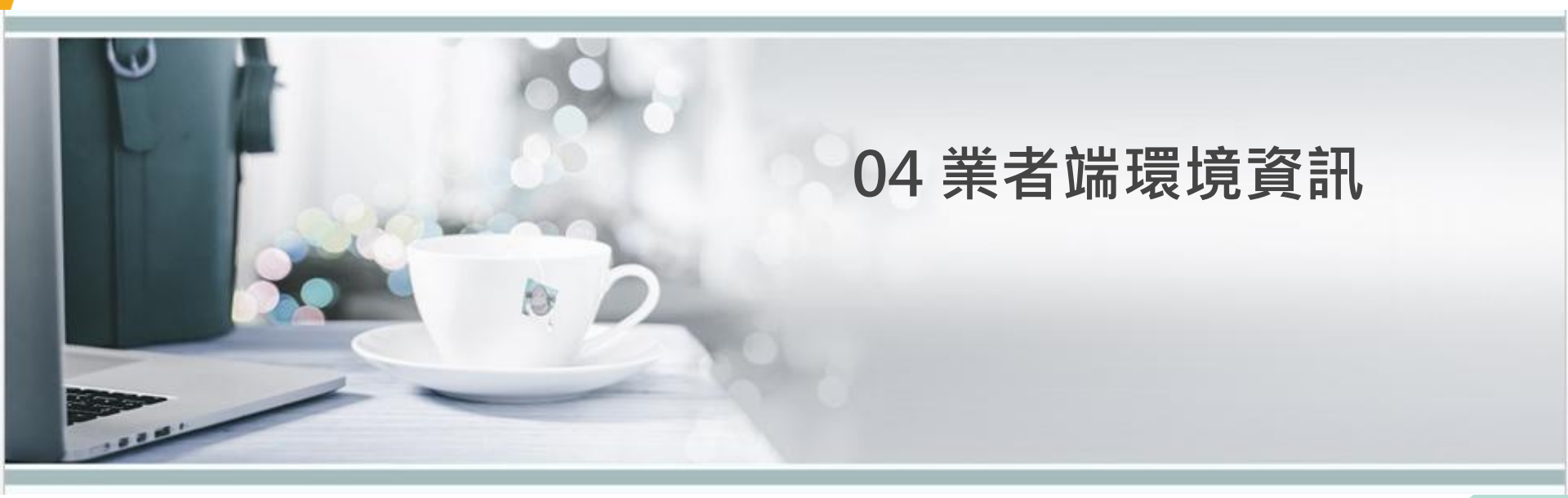

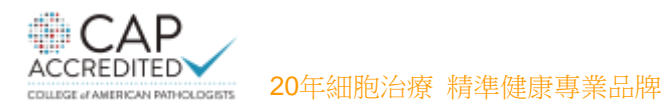

### 業者端資訊環境

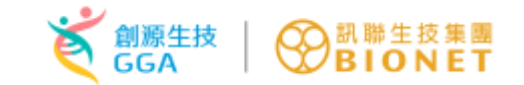

- 1. Windows 7以上 64位元作業系統,不支援微軟以外作業系統
- 2. 讀卡機及工商憑證卡
- 3. 一次性單面寫入光碟(例:CD-R、DVD-R、DVD+R)及光碟CD、 DVD燒錄機
- 4. 防火牆需開通TCP 80、443與8080 Port

### 5. 網站設定開通

| 項次 | 網址                                                            |
|----|---------------------------------------------------------------|
| 1  | fda.gov.tw                                                    |
| 2  | https://e-sub.fda.gov.tw/dohclient                            |
| 3  | https://e-sub.fda.gov.tw/dohclient/Service/UploadService.asmx |
| 4  | https://www.cp.gov.tw/                                        |
| 5  | http://moica.nat.gov.tw/download_1.html                       |
| 6  | http://upkidemo.ares.com.tw:8080/apdemo                       |
| 7  | https://oap.fda.gov.tw/                                       |

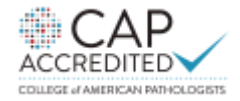

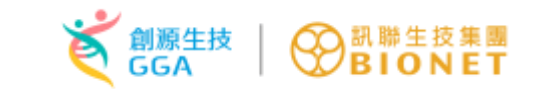

### 業者端資訊環境

- 6. HICOS元件安裝
- 7. FileUpload續傳軟體安裝
- 8. 僅支援Chrome、Edge、Firefox瀏覽器
- 9. 若無法開通防火牆及網站設定,請提供其他連線軟體(例: TeamViwer、AnyDesk)

◆若無符合我國送件指引eCTD軟體(打包軟體及驗證軟體) ◆應於測試前七個工作天向創源生技提出支援需求申請

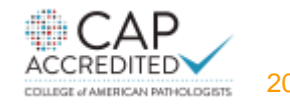

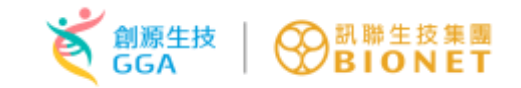

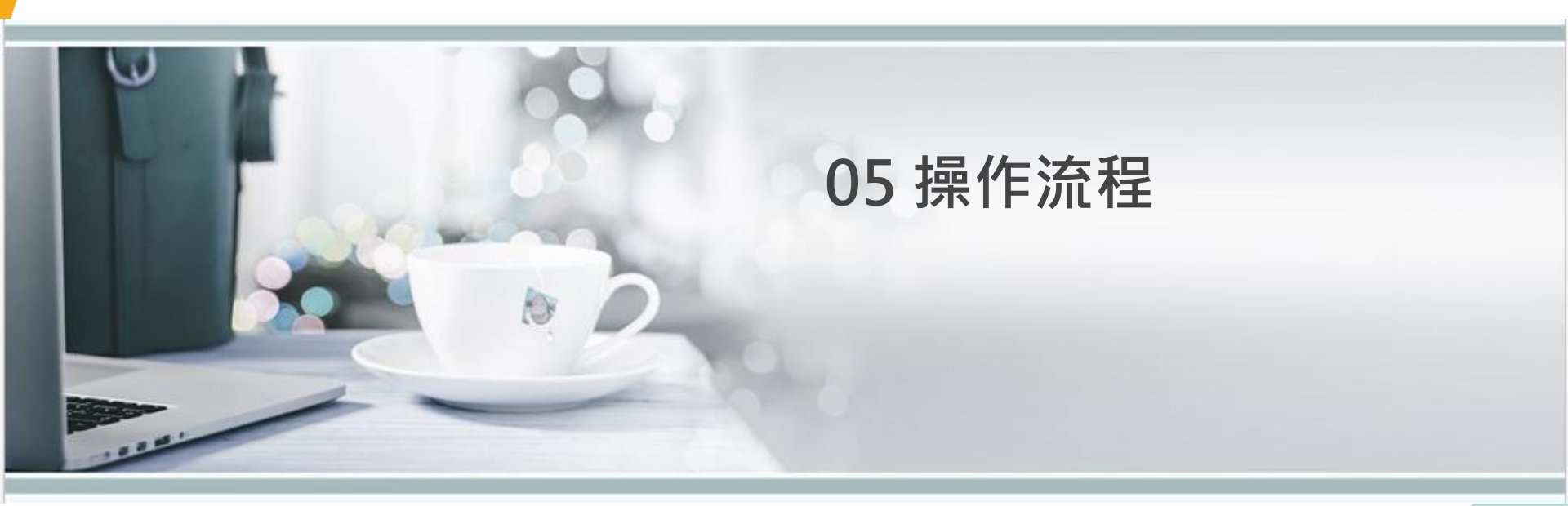

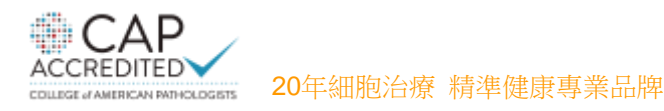

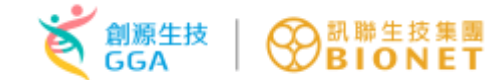

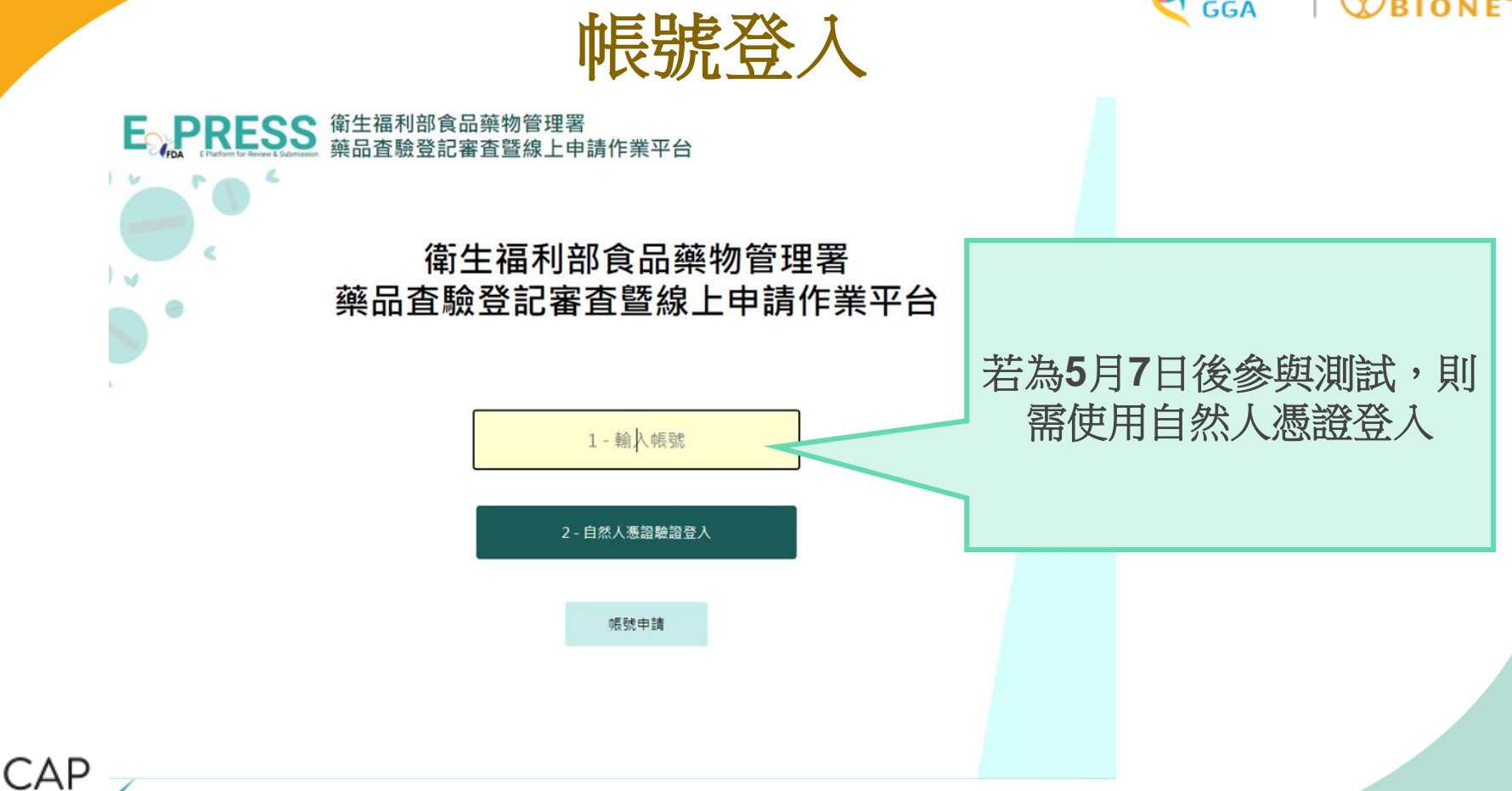

COLLEGE of AMERICAN PATHOLOGISTS

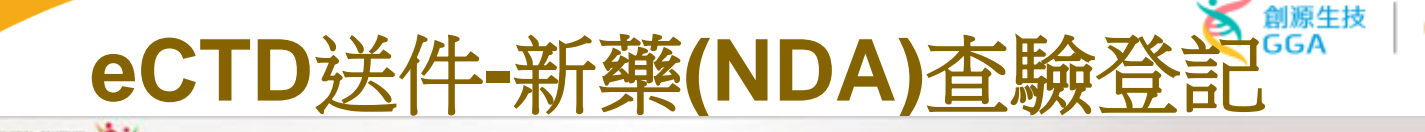

() 登出

上次登入訪問: 2020/09/17 14:11 IP: ::

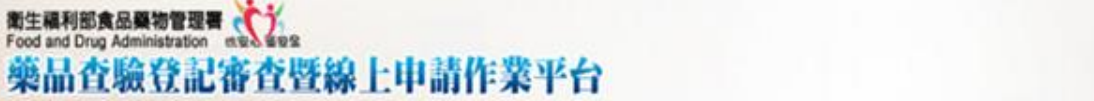

FDA

帳號: 73251209DBA01 目前執行功能:申請案清單 使用者. 角色: 查詢條件 美書管理員 / 開放測試功能 皇上由皆系统客服專鍵 (電話)0800-800018練到語言 案件類別 (誘選擇) 申請案進度 (請選擇) ✔ 公文文號 V 8 版本重新日期: NDA eCTD案件申辦 線上申辦案號 中英文品名 案件申销 **ECTD**由諸案 申請案清單 由諸當浦件 eCTD送件-新額(NDA 臨床試驗申請清單 申請案推摩 公文狀態 承辦人員 操作 線上申辦案號 許可續字號 中英文品名 ECTDIAN 公文文献 案件類別 臨床試驗申請案現況 影給電紙 更新時間 收文日期 外部連結 薪福墩 請勿送件(此筆資料作為教學投影片截圖 補件(補件中) **eNDA** 通知補件 8170-6000 5 2020090201 1071490149 eNDA202009020002 用) &% > 測記 &% >> 2020/05/20 帳號管理 21 e-Sub線上說明 BOX 補件(補件中) 2020090103 eNDA202008300001 索比林, SULPYRIN "S.S." 1071490150 **eNDA** 2020/09/09 前編 暫存 eNDA202008280001 2020082806 1071490164 eNDA 2020/02/02 16

|                       | eCTD送                                                            | 件      | <b>-</b> 新藥(► | IDA) 查験       |            | ●●●●●●●●●●●●●●●●●●●●●●●●●●●●●●●●●●●● |
|-----------------------|------------------------------------------------------------------|--------|---------------|---------------|------------|--------------------------------------|
|                       | <sup>編利部實品業物管理書</sup><br>and Drug Administration<br>品查驗登記審查暨線上申請 | 作業平台   | 台             | 紅色*號為必壞       | <b>〔欄位</b> | ×                                    |
| 目前執行」。 <b>eNDA查</b> 题 | <b>臉登記案件編輯</b>                                                   |        |               |               |            | 離開編輯畫面                               |
| 申請案資料                 | 處方 製造商 申請者                                                       | 國內外現況  | 專利權 其他資訊      | 上傳資料 檢聚並產生申請書 |            |                                      |
| * 案件類別<br>* 醸品類別      | 新申請案  (請選擇)                                                      | 原商發文字號 |               |               |            |                                      |
| *藥品屬性                 | (請選擇)<br><u>其他</u><br>(上開製劑)                                     | ≅SJ    | 其他<br>(請選擇)   | ~             | •          |                                      |
| 罕見疾病藥物<br>*是否申請罕見會    | 12字表前<br>生物製劑:血液製劑<br>生物製劑:疫苗<br>生物製劑:基因工程製劑                     |        | 無<br>其他       |               |            |                                      |
| 審查機制                  | 生物製劑:週載原製劑<br>生物製劑:類毒素<br>核醫放射性藥品                                |        |               | 間はだ順          | 「薌品屬性      |                                      |
| * 審查機制<br>* 製售證明      | 植物新藥<br>新興生技產品:基因治療<br>新興生技產品:細胞治療<br>生物相似性藥品                    |        |               | 及「申請業         | 領別」請選      | 擇                                    |
| 援定兼品<br>* 由文字经一       |                                                                  | 英文名称一  |               | 其他            |            |                                      |
|                       |                                                                  |        | [             |               |            | 17 ~                                 |

# eCTD送件-新藥(NDA)查驗登記

創源生技 GGA

| ٦С | 申請                | <b>案資料</b>   | 處           | 方          | 製造商       | 申請者     | 國內外現況    | 專利權        | 其他資評 | ・ 上傳資                                        | 科檢 | 覈並產生申該 | 書    |  |
|----|-------------------|--------------|-------------|------------|-----------|---------|----------|------------|------|----------------------------------------------|----|--------|------|--|
|    | 原料4               | 3.稱及分量       |             |            |           |         |          |            |      |                                              |    |        |      |  |
| 1  | ☑我i               | 己確認下述「原料     | 4名稱及分       | 量」列表       | 無誤        |         |          |            |      |                                              |    |        |      |  |
|    |                   | 新增           |             |            | 處方標示      | 處方名稱    |          |            |      | 處方說明                                         |    |        |      |  |
|    | -                 | 修改 開除        | 測試資料        | 4處方積示      |           |         | 测試資料處方名稱 |            |      | 測試資料處方說明                                     | 月  |        |      |  |
|    |                   | 新増           | <b>A</b> \$ | 成分類別 成分名稱  |           |         | 分量說明     |            | 分量   | 單位內容                                         |    | 藥典依據   | 出版年份 |  |
| 1  |                   | - 修改 📕       |             | 主成份 测試成分名稱 |           | 測試分     | 量 說明     | 測試分量       |      | ANSON PROTEO-U (ANSON P<br>ROTEOLYTIC UNITS) |    | JP(日本) | 2017 |  |
|    |                   | 新増           |             | DMF文號      |           |         | DMF編號    | 日期         | 廠    | 8                                            |    |        |      |  |
|    |                   | 修改 🚺         | 1848 (M)    | 試DMF文      | 5e        | 測試DMF編號 |          | 2017/09/13 | 測試廠名 | 測試廠址                                         |    |        |      |  |
|    | + 修改 開除 測試資料處方櫃示2 |              |             |            | 测試資料處方名稱2 |         |          | 測試資料處方說明   | 月2   |                                              |    |        |      |  |
|    |                   | (M + ) /     |             |            |           |         |          |            |      |                                              |    |        |      |  |
|    |                   | 150.74138    | 441         |            |           |         |          |            |      |                                              |    |        |      |  |
|    |                   |              |             |            |           |         |          |            |      |                                              |    |        |      |  |
|    |                   | 處方依          | 「「「「」」      |            |           |         |          |            |      |                                              |    |        |      |  |
|    |                   |              |             |            |           |         |          |            |      |                                              |    |        |      |  |
|    |                   | * 官程该用       | 8.75        |            |           |         |          |            |      |                                              |    |        |      |  |
|    |                   | an 117 An 10 |             |            |           |         |          |            |      |                                              |    |        |      |  |

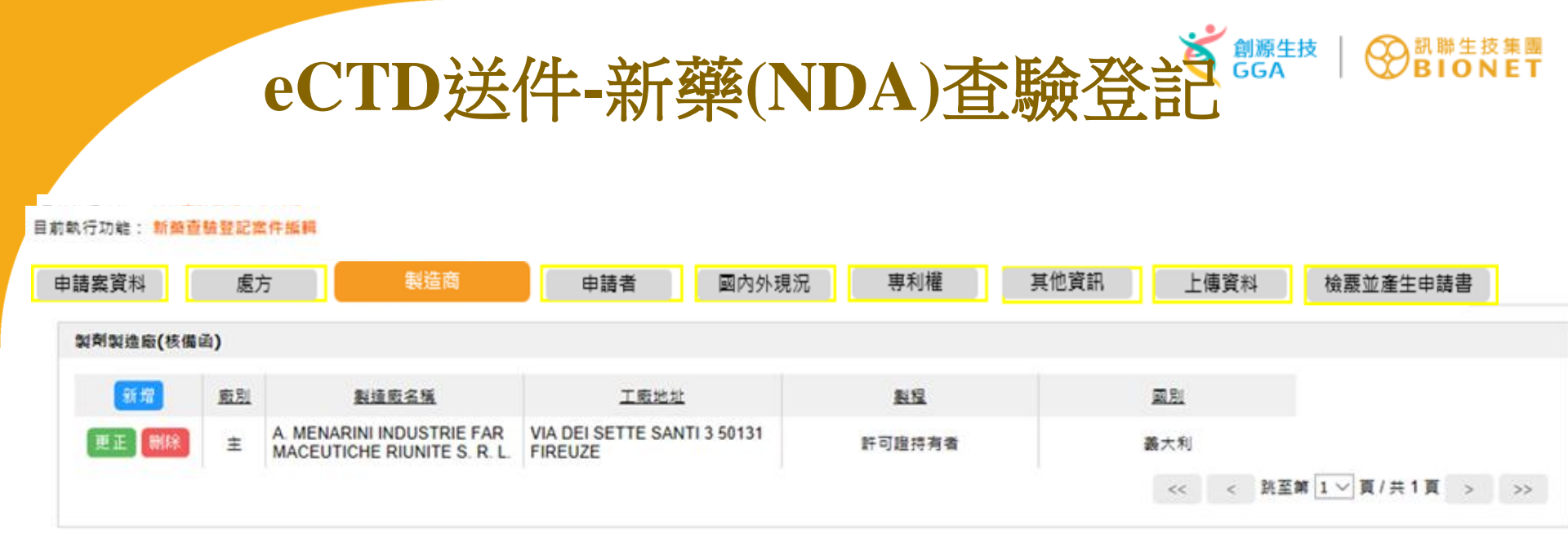

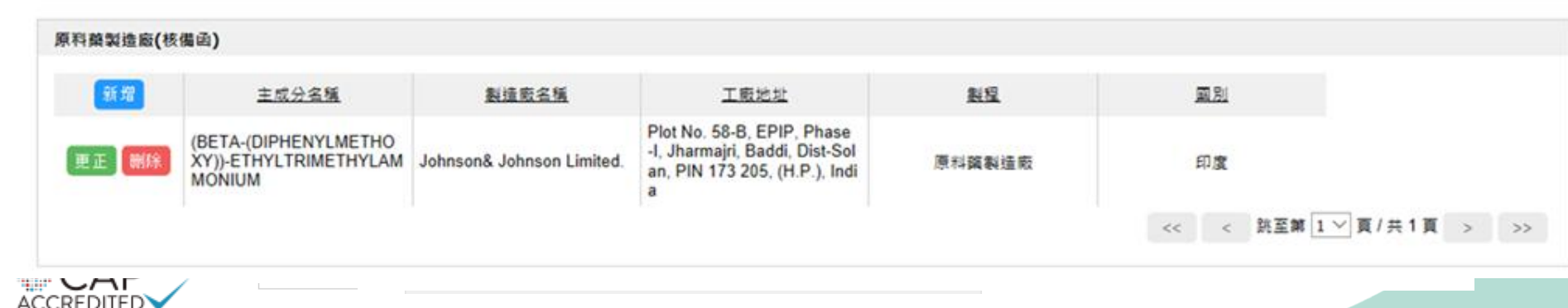

20年細胞治療 精準健康專業品牌

COLLEGE of AMERICAN PATHOLOGISTS

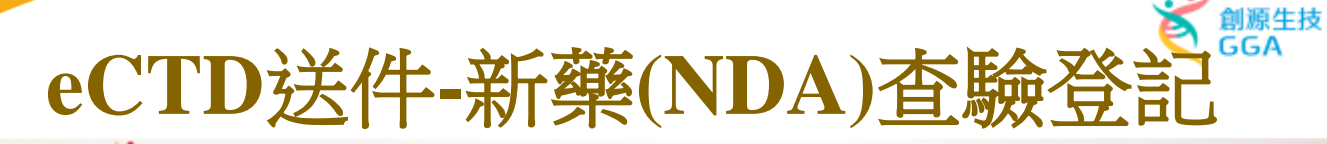

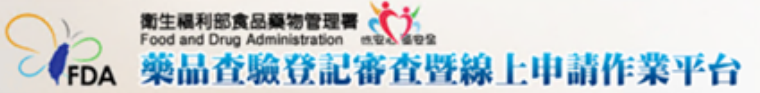

#### 目前執行功能: 新藥查驗登記案件編輯

| 申請案資料   | 處方          | 製造商 申請者 | 國內外現況 | 專利權       | 其他資訊 上傳資料     | 檢覈並產生申請書 |               |                 |
|---------|-------------|---------|-------|-----------|---------------|----------|---------------|-----------------|
| 申請者資料   |             |         |       |           |               |          |               |                 |
| 商號      | GGA         |         | 棄商執照  | 北市衛藥販(中)字 | 第 АЛАЛАЛАЛА 统 |          |               |                 |
| 電話      |             |         | 住址    | 台北市內湖區新湖  | 一路36卷28號      |          |               |                 |
| 自吉人吉科   |             |         |       |           |               |          |               |                 |
| ## 2    | 사 것 31 67   |         | 1     |           |               |          |               |                 |
|         | and of the  |         | ]     |           |               |          |               |                 |
| 管理監製者資料 |             |         |       |           |               |          |               |                 |
| 姓名      | 姓名测试        |         | ]     |           |               |          |               |                 |
|         |             |         |       |           |               |          |               |                 |
| 廠商聯結人員資 | 4           |         |       |           |               |          |               |                 |
|         | 新坡          | 聯結人姓名   |       | 公司名額      | 聯絡人電話         |          | 聯結人傳真         | 聯結人電子郵件         |
|         | 正 <b>删除</b> | 姓名测试    | Ø     | 則試工商憑證)   | 電話測試          | 傳真測      | it.           | 電子郵件測试          |
|         |             |         |       |           |               |          | << < 跳至第 1♥ 頁 | 共1頁 > >> 毎頁10 🗸 |

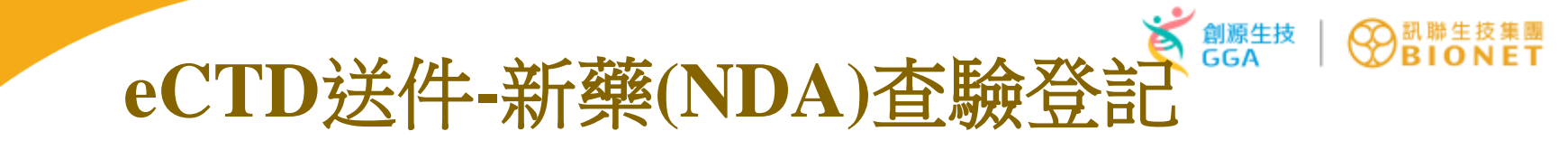

目前執行功能: 新崩查驗登記案件编編

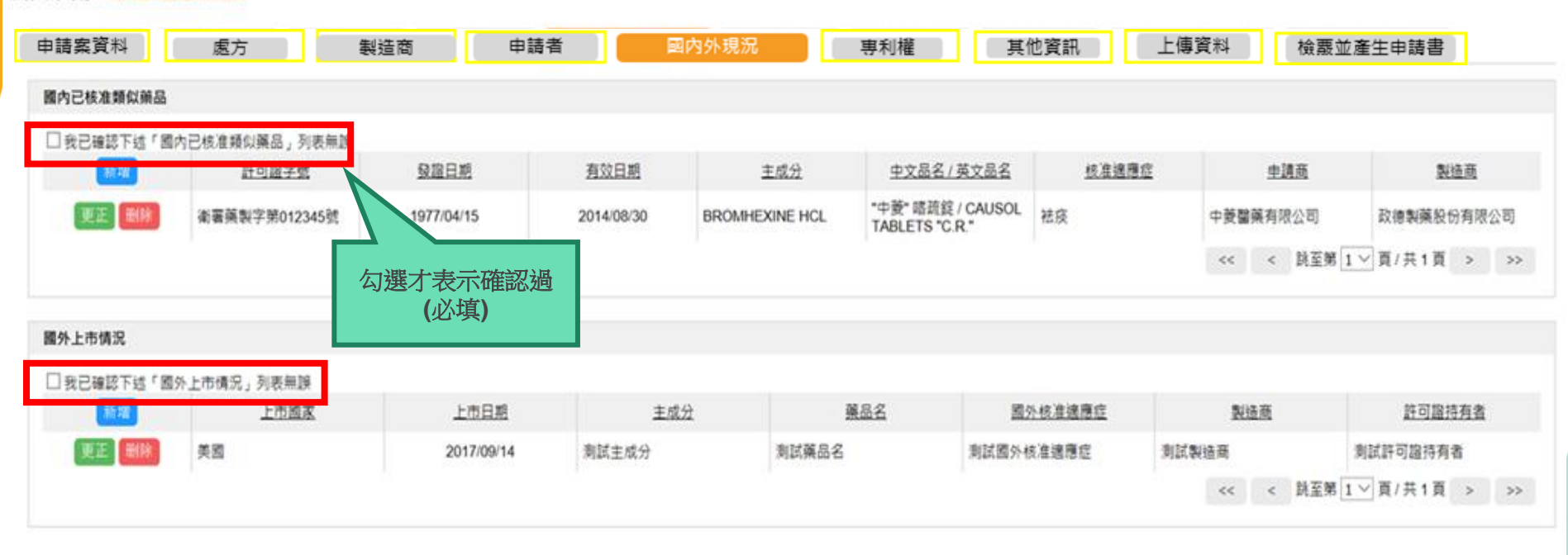

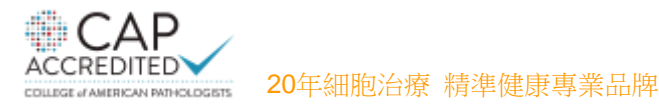

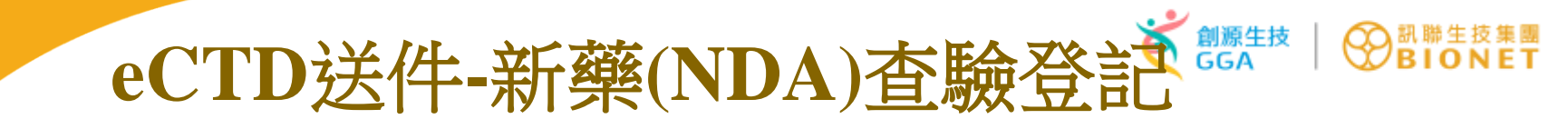

目前執行功能: 新蔡查驗登記案件編輯

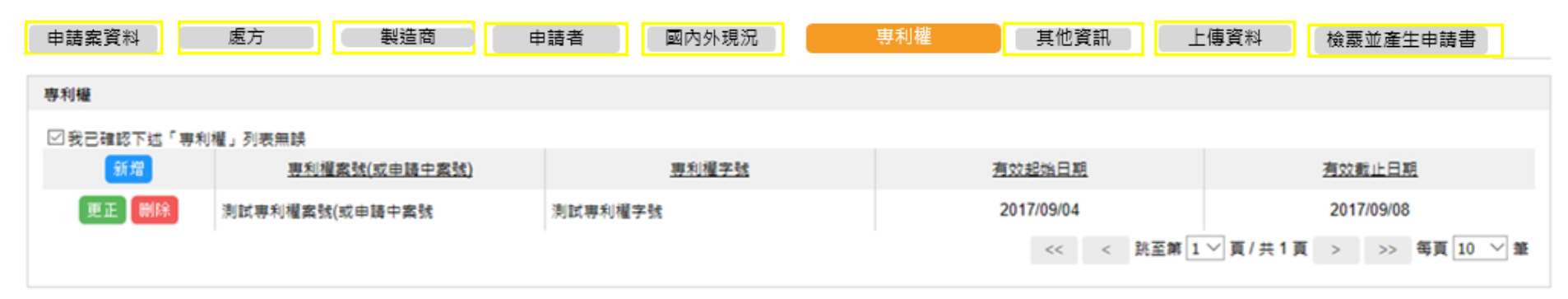

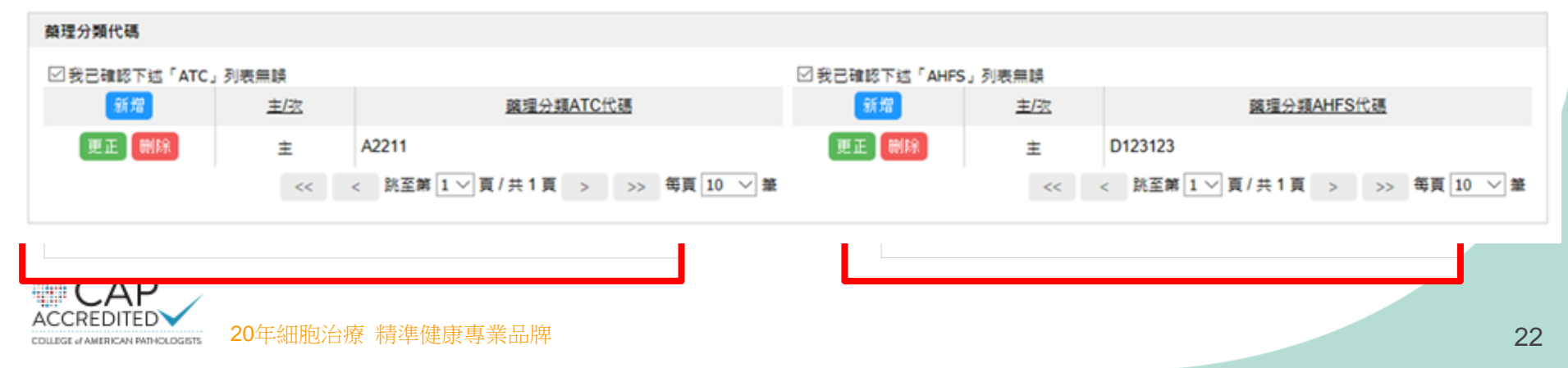

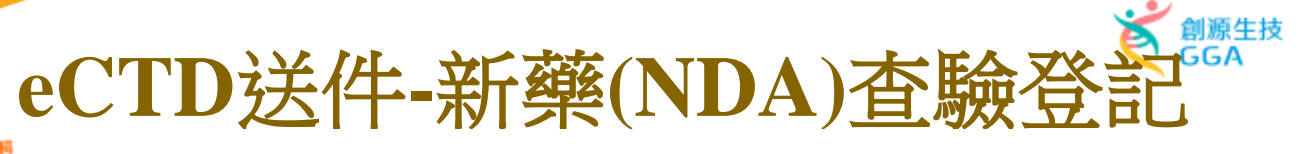

目前執行功能: 新蔡查驗登記案件編輯

| 自請案資料        | 處方          | 1                 | 製造商               | 申請    | 者      | 國內外現     | 況                 | 專利權    |      | 其他資訊     |                   | 上傳資料                  | 檢覈並產生申請 |
|--------------|-------------|-------------------|-------------------|-------|--------|----------|-------------------|--------|------|----------|-------------------|-----------------------|---------|
| 國內臨床試驗       |             |                   |                   |       |        |          |                   |        |      |          |                   |                       |         |
| * 是否有執行國内匯(  | 来試験 是 🗸     |                   |                   |       |        |          |                   |        |      |          |                   |                       |         |
|              |             |                   |                   |       |        |          |                   | 是否確定為取 |      |          |                   |                       | 1       |
| 新畑           | 1+#13E      | <u>計劃</u><br>借資文統 | <u>計劃</u><br>借資日期 | Phase | 田神     | <u> </u> | <u>設告</u><br>借査日期 | 岱      | 載行   | 航行<br>対況 | <u>受試者</u><br>人 約 | <u>牧回可評估</u><br>受討者人動 |         |
|              |             |                   |                   | LINKS |        | 2804     | and then          | 銜接性試驗  |      | COLOR.   | 2.185             | 20.00.012.505         |         |
| (查詢無結果)      |             |                   |                   |       |        |          |                   |        |      |          |                   |                       |         |
|              |             |                   |                   |       |        |          |                   |        |      |          |                   |                       | 1       |
| 是否有執行國内(BA、  | BE、溶離率試驗)   | )                 |                   |       |        |          |                   |        |      |          |                   |                       |         |
| * 是否有執行國内(B/ | A、BE、溶離率試   | 驗) 문 ∨            |                   |       |        |          |                   |        |      |          |                   |                       |         |
| 新增           |             | 類別                |                   | 送件案號  |        | 送付       | 日期                |        | 備查文號 |          | 發文部               | 日期                    |         |
| (查詢無結果)      |             |                   |                   |       |        |          |                   |        |      |          |                   |                       |         |
|              |             |                   |                   |       |        |          |                   |        |      |          |                   |                       |         |
| 是否已列入藥品專案訓   | 訽輔導案        |                   |                   |       |        |          |                   |        |      |          |                   |                       |         |
| • 易否已列入館品庫   | sidinings - | ✓ * 同意:           | 1992文報            |       | • 19 3 | 28期      |                   |        |      |          |                   |                       |         |
|              |             |                   |                   |       |        |          |                   |        |      |          |                   |                       |         |
| 是否已申請CDE該論問  | 経営          |                   |                   |       |        |          |                   |        |      |          |                   |                       |         |
|              |             | _                 |                   |       |        |          |                   |        |      |          |                   |                       |         |
| * 是否已申請CDE議  | 的服務案 是 、    | ~                 |                   |       |        |          |                   |        |      |          |                   |                       |         |
| 新增           |             |                   | CDE               | 憲法    |        |          |                   |        | 臣    | 的内容      |                   |                       |         |
| (查詢無結果)      |             |                   |                   |       |        |          |                   |        |      |          |                   |                       |         |

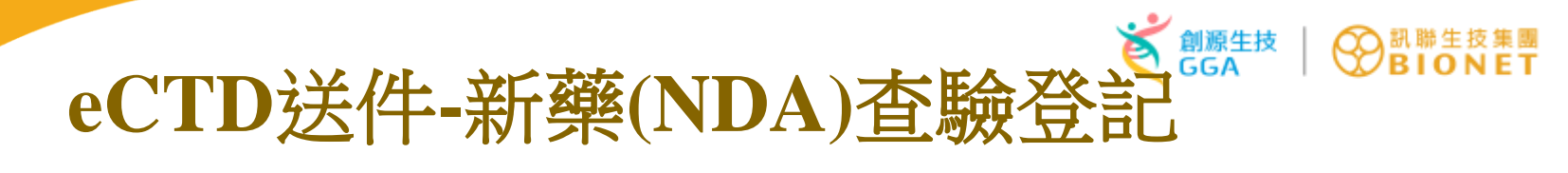

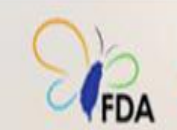

新生福利部食品藥物管理書 Food and Drug Administration even were a set and the set and the

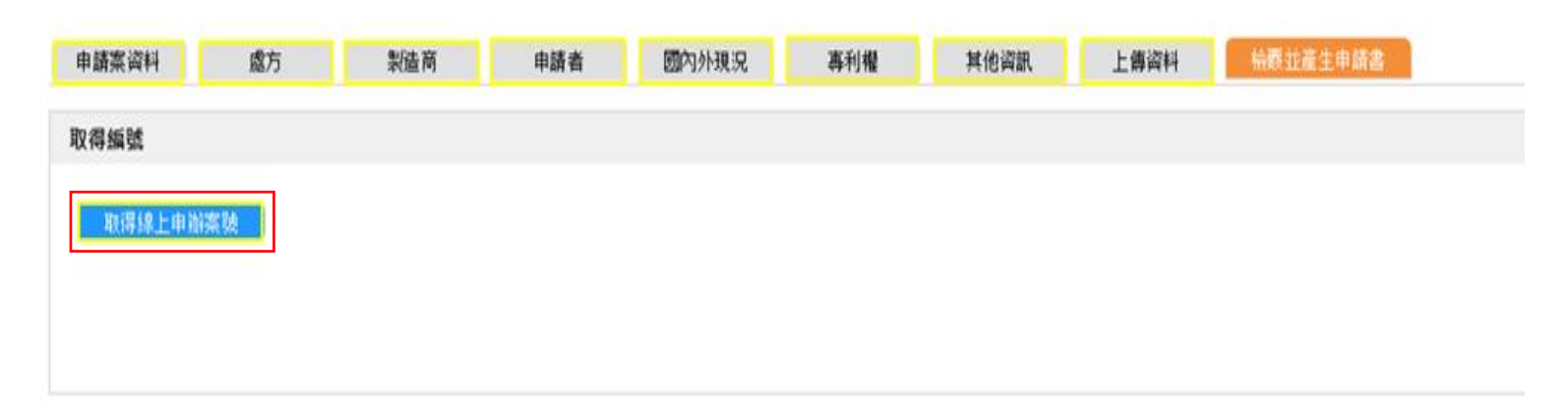

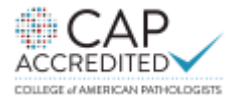

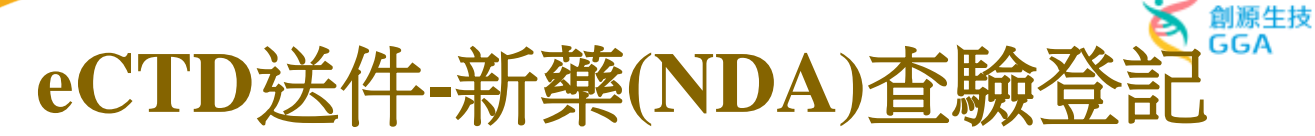

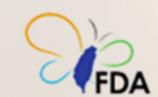

ΓΔΡ

COLLEGE of AMERICAN PATHOLOGISTS

衛生福利部食品藥物管理署 Food and Drug Administration (KR) 新史記 藥品查驗登記審查暨線上申請作業平台

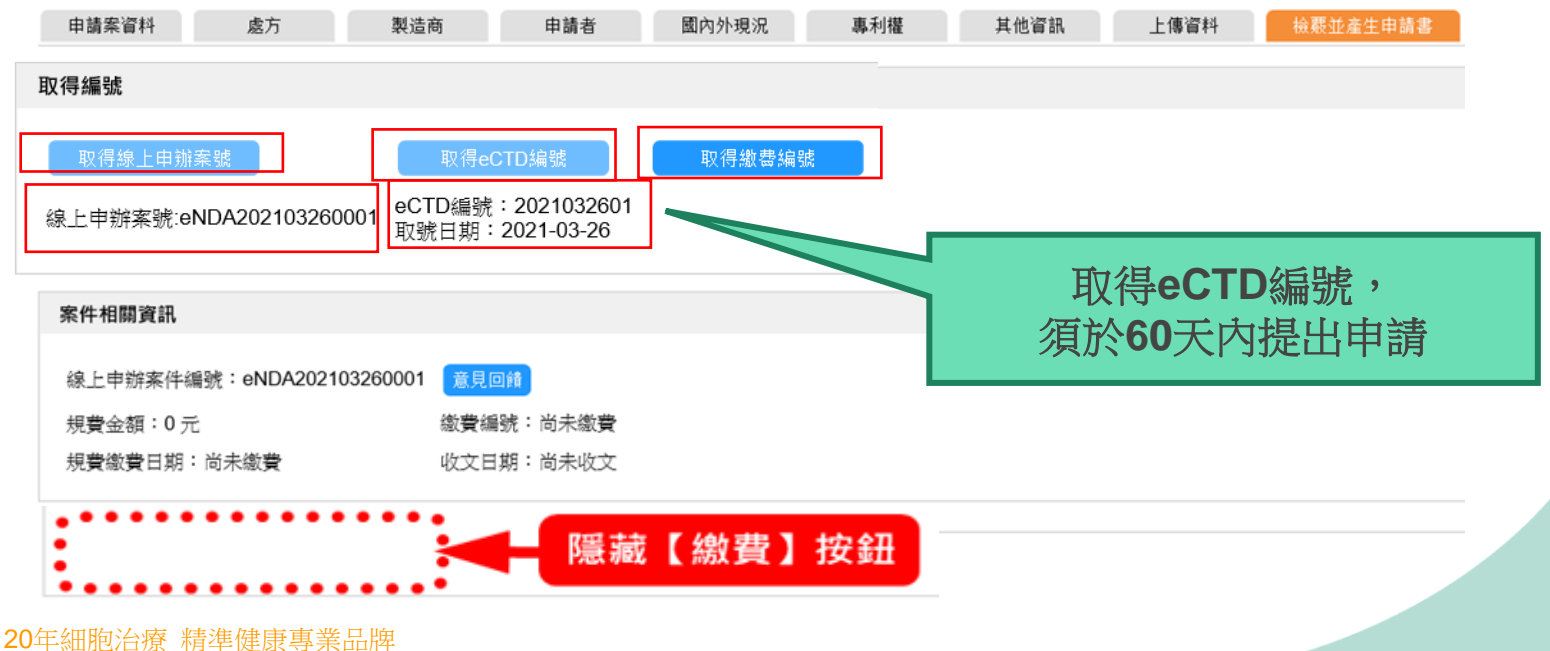

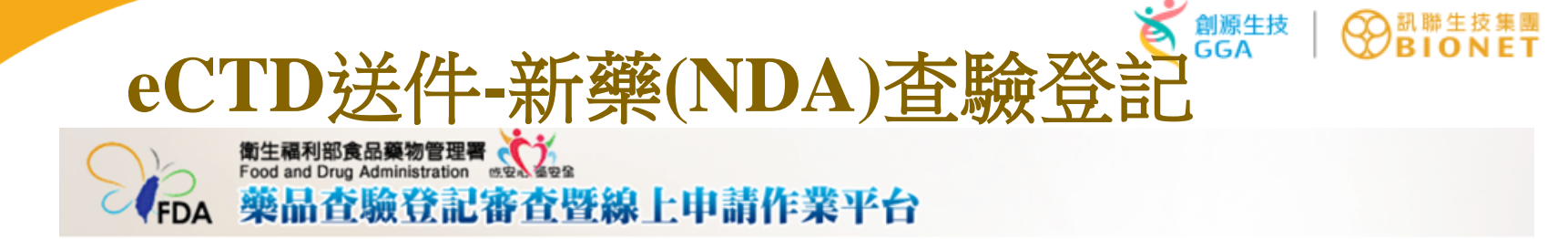

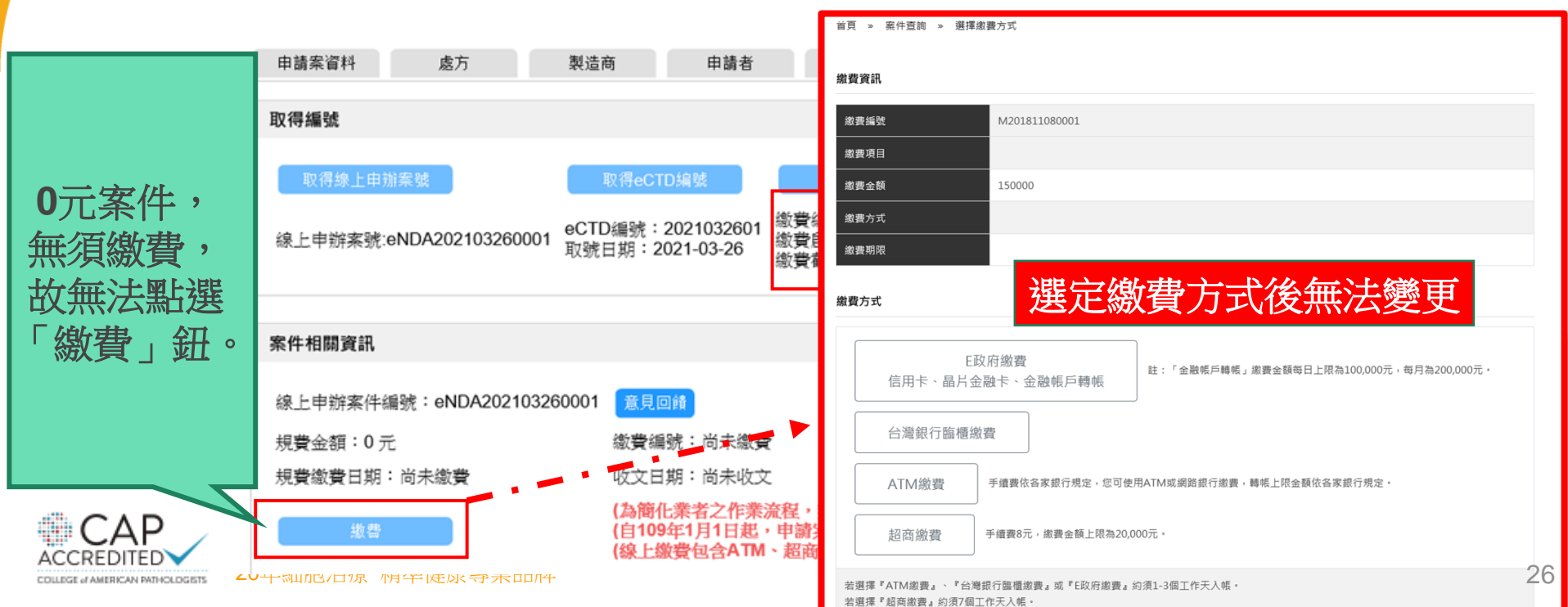

eCTD送件-新藥(NDA) 杳驗登記

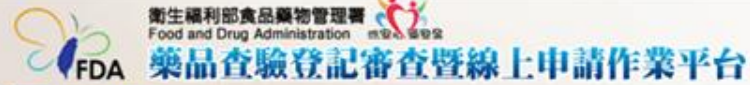

### 上次登入時間: 2021/03/26 13:15 IP: 210.64.19

副聯生技集團 BIONET

(4) 登出

創源生技

GGA

長號: 73251209DBA01 目前執行功能:申請案清單 e用者: 淘試一 响色: 查詢條件 書書管理員/開放潮訊功能 9.上申證系統客服專總: 電話)0809-015-898體到語音 ✔ 公文文號 案件類別 (請選擇) V 申請案進度 (請選擇) N809281 6本更新日期; 中英文品名 線上申辨案號 案件中辦 外部連結 報號管理 e-Sub線上説明 取得eCTD编號,須於60天 内提出申請 承辦人員 申請案進度 公文狀態 線上申辦案號 案件類別 許可證字號 中美文品名 更新時間 收文日期 聯絡電話 暫存 20120201 1091497886 eNDA2020 取得公文文號,須於30天內 test, test 2021/03/17 提出申請 暫存 eNDA2020122 020123101 1091497887 INDA 111, 111 2021/03/17 暫存 2021032601 1101492274 eNDA202103260001 **eNDA** GGARIN, GGARIN 2021/03/26 案件構成 CAP

ACCREDITED COLLEGE of AMERICAN PATHOLOGISTS 測試公文函及申請書製作

| FDA 樂品          | <u>線上案件</u> 編號               | 藥 品 查 驗 登<br>. ₩₩₩₩₩₩₩₩₩₩₩₩₩₩₩₩₩₩₩₩₩₩₩₩₩₩₩₩₩₩₩₩₩₩₩                                                                                                    | 記申請書。<br>1061490902                                                                  | 000000股份有限公司 函。                                                   |
|-----------------|------------------------------|----------------------------------------------------------------------------------------------------|--------------------------------------------------------------------------------------|-------------------------------------------------------------------|
| 申請案資料           | 核定葉。<br>品名稱。<br>擬定葉。<br>品名称。 | 申請日期:中華民國 106 年 09 )           茶。           1.清心丸。           2.清清心丸。           3.赤赤赤いいカ 。                                                                                                    |                                                                                      | 。<br>公司地址:999 00 市 00 區 00 路 00 號 0<br>連絡人及電話: 邱先生 (00)0000-XXXX。 |
|                 | · 취 型·                       | 外用散劑。                                                                                                    | 類別。半製品。                                                                              | 受文者:衛生福利部食品藥物管理署。                                                 |
| 申請書下載           | 包装。                          | 玻璃管。                                                                                                    | 限制 管制藥品、大陸輸入、核醫藥品。<br>項目。                                                            | 發文日期:110年 OO 月 OO 日↓                                              |
| 類別表下業           | 製<br>造<br>廠。                 | (原液製造廠)NOVAY/NOVWAY-<br>(原料構製造廠)Sason&Joson Limited./P<br>(原料構製造廠)THUS CR S. R. O. /NAM 5 KVE<br>CZ REPUBLIC-<br>"                                                                                                    | lot No. 58-B, PIN 999 000, (H.P.), India<br>TNA 777 SICI DILNA CZ-66602 PREDKLASTERI | 發文字號: ··<br><u>速別</u> : 普通件··<br>密等級解密條件或保密期限: 普通·<br>附件: ··      |
| 221777411421174 | 申 請 者。<br>商號/代號。             | 臺灣好好治股份有限公司。                                                                                                    | ې<br>ټ                                                                               | ι.<br>L                                                           |
|                 | 住址。                          | 台北市松山區 XX 路 0000 號 0 樓、0 樓。                                                                                                    | 電話~ 02-00009999~                                                                     | _ 主旨:本公司 OOOO 參與 eCTD 電子送件流程測試。                                   |
|                 | 負責人。                         | 陳〇字。                                                                                                    | 住址。                                                                                  |                                                                   |
|                 | 管理。                          | 姓名。王金庸。                                                                                                    | 證書。 。                                                                                | 内容:                                                               |
|                 | 監製者。<br>原料<br>名稱及及<br>分量。    | 在基本"<br>UUU(通義育、含心補金)。<br>(BETA-(DIPHENYLMETHOXY))-ETHYLTRIM<br>ANTAZOLINE 77 CCA/ML。<br>XX99。<br>LLPP 88 BILLION。<br>赤奈 (書画単画)。<br>Coptidis Rhizoma <u>Pulveratum</u> 77 AG-<br>BROMODIPHENHTDRAMINE 55 CMECM。<br>変神結瘍 (書画単画単伝)。 | ETHYLAMMONIUM 50 /GM-                                                                | ↓<br>大:衛生福利部食品藥物管理署↓                                              |
|                 | 處方依據。                        | GGG ->                                                                                                    | ت<br>ب                                                                               | 將承文及申請書合併後上傳                                                      |
|                 | 検验。                          | 來文文號: 年 月 日 ]                                                                                                    | E88888888888888888                                                                   | 一 一 一 一 一 一 一 一 一 一 一 一 一 一 一 一 一 一 一                             |
| $C \land D$     |                              | 檢驗結果/規格審查結果:。                                                                                                    | ته<br>                                                                               | 月月月一日,一日月一日,一日月一日,一日月一日,一日,一日,一日,一日,一日,一日,一日,一日,一日,一日,一日,一日,一     |

● 訊聯生技集團 BIONET

COLLEGE of AMERICAN PATHOLOGISTS

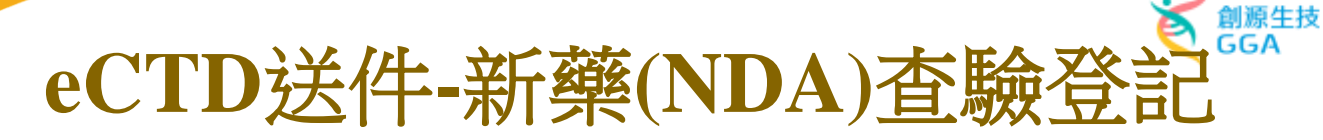

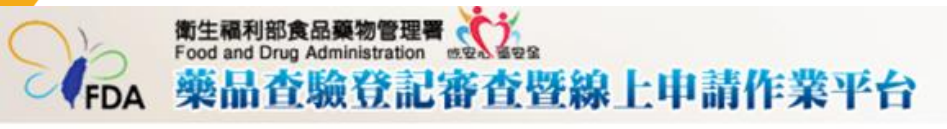

eCTD檔案應符合TFDA 所公告之格式

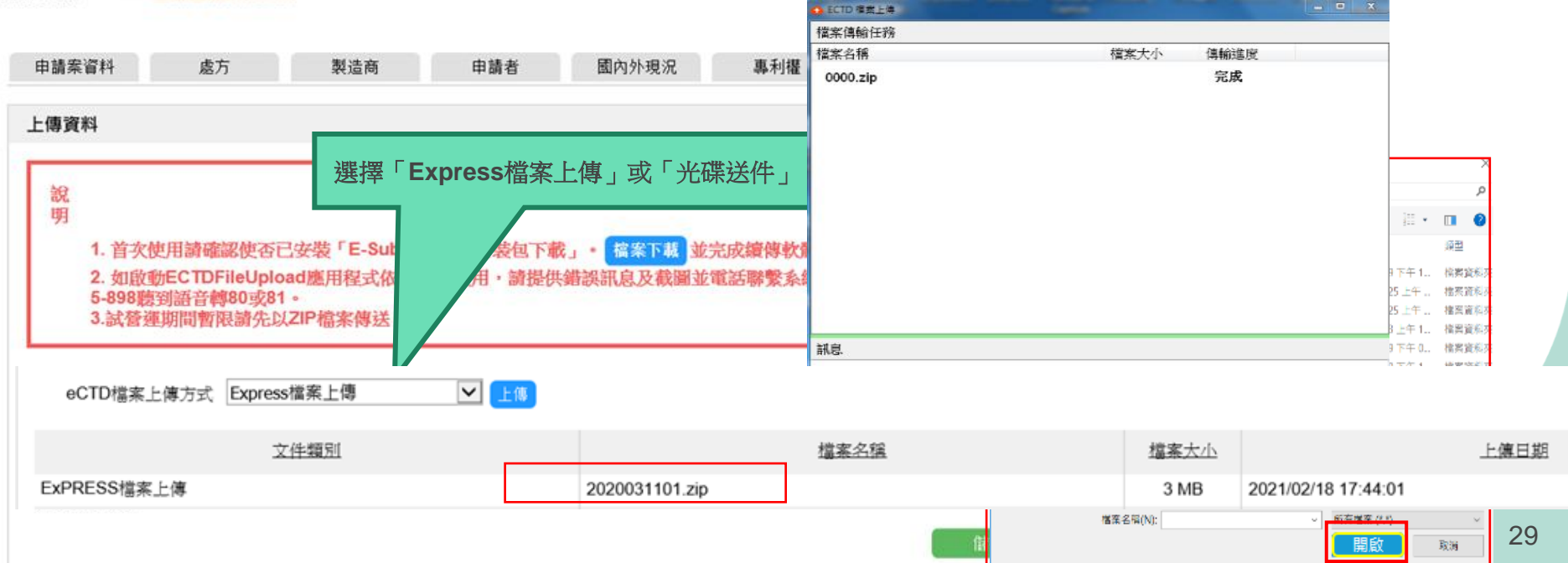

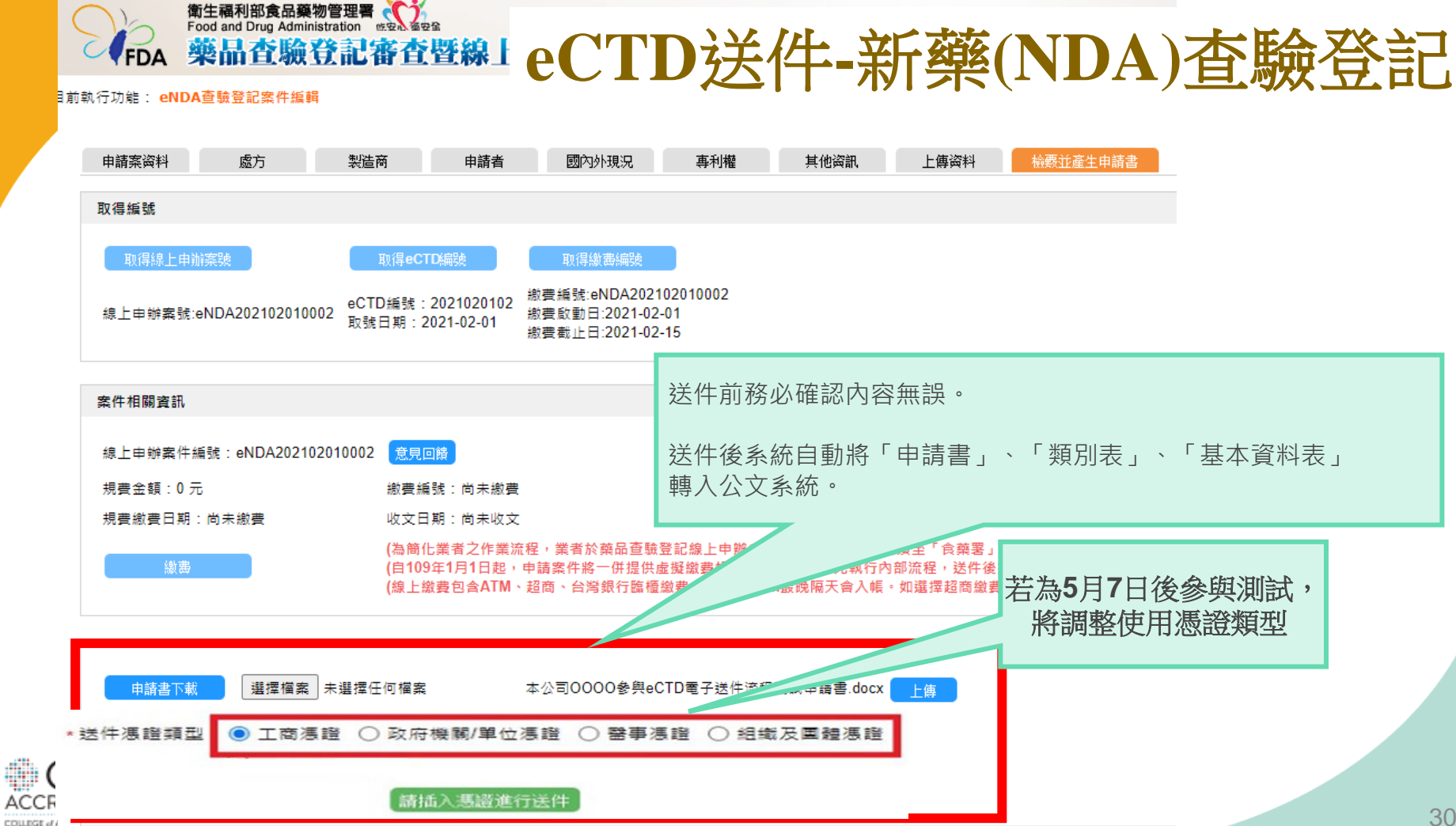

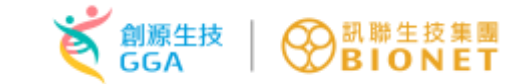

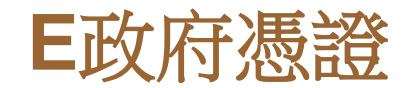

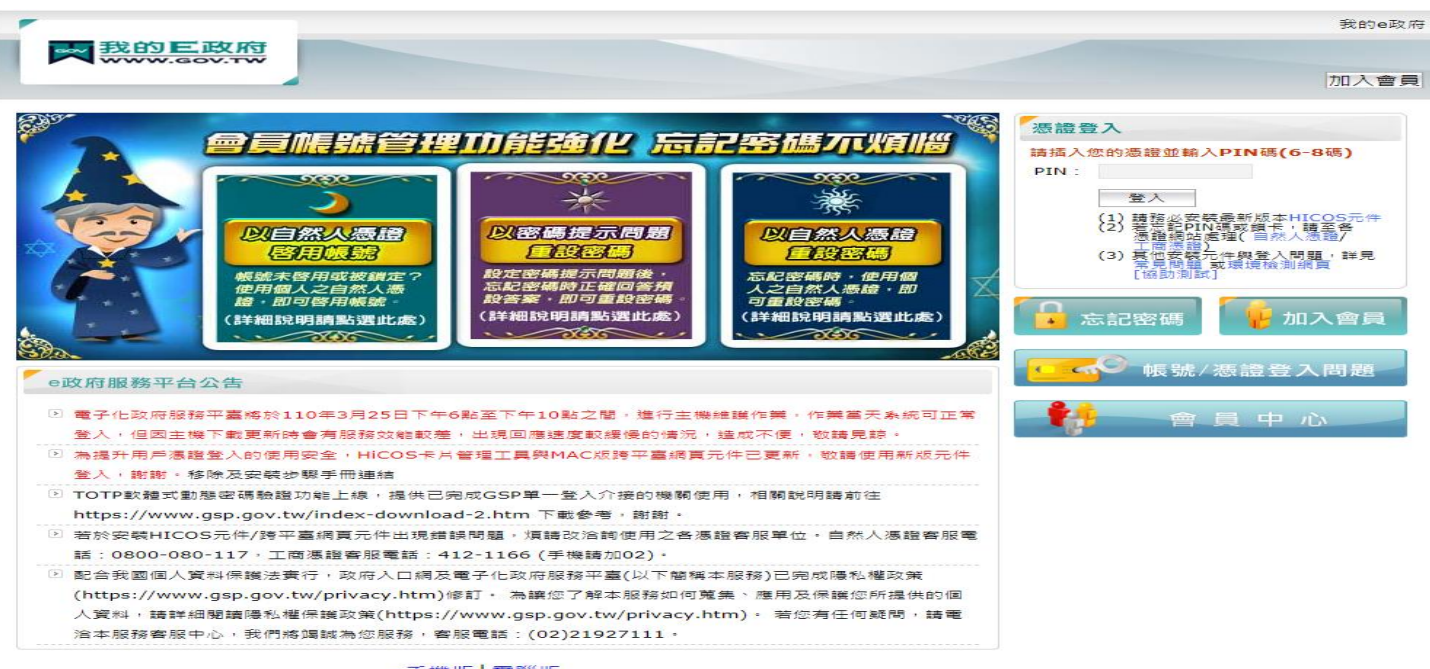

手機版 電腦版

陽私權保護政策 | 服務條款 | 電子化政府 | e政府服務平台 | 會員中心 如對本站有任何問題或意見,歡迎聯絡會服中心,電話: 02-2192-7111; 網址: http://www.service.gov.tw。最佳瀏覽解析度為1024x768以上。 國家發展委員會地址: 10020富北市費慶路3號 總樂: 02-23165300

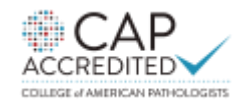

eCTD送件-新藥(NDA)查驗登記

| 號: 73251209DBA01                                                                    | 重购條件                                | ELECTRON L.                                        |                                                       |                                                                    |                              |       |                                                       |                     |                                                                                       |              |
|-------------------------------------------------------------------------------------|-------------------------------------|----------------------------------------------------|-------------------------------------------------------|--------------------------------------------------------------------|------------------------------|-------|-------------------------------------------------------|---------------------|---------------------------------------------------------------------------------------|--------------|
| 用者:制設一<br>名:<br>者管理具/開放制試功能<br>上申辦未获客账専總:<br>意誌)0809-015-898種到證書<br>80或81<br>本更新日期: | 혺件類別<br>绿上申辦窯號                      | (講道探)                                              |                                                       | 申請察進度 (護獵擂)<br>中英文品名                                               |                              |       | ✓ 公文文號                                                |                     |                                                                                       |              |
| eCTD申請案                                                                             |                                     |                                                    |                                                       |                                                                    |                              |       |                                                       |                     |                                                                                       |              |
| 申請震清單                                                                               |                                     |                                                    |                                                       | eC                                                                 | TD送件-新菌(NE                   | DA)   |                                                       |                     |                                                                                       |              |
|                                                                                     |                                     |                                                    |                                                       |                                                                    |                              |       |                                                       |                     |                                                                                       |              |
| 申請案補件                                                                               | 操作                                  | eCTDiese                                           | 公文文堂                                                  | 線上由錄寫號                                                             | 嘉佳類別                         | 許可證字號 | 中英文品名                                                 | 承辦人員<br>聯絡電話        | <u>申請案進度</u><br>更新時間                                                                  | 公文狀態<br>收文日期 |
| 申請案補件<br>關床試驗申請案清單<br>國床試驗申請案現況                                                     | 操作<br>案件制移 <b>用</b> 編               | eCTD#5%<br>2021020301                              | <u>公文文號</u><br>1101490013                             | <del>续上由始紧紧</del><br>eNDA202102030001                              | 窓住類別<br>eNDA                 | 許可證字號 | <u>中英文品名</u><br>測試, dddd                              | 承辦人員<br>聯結電話        | <u>申請窓進度</u><br>更新時間<br>送件<br>2021/02/03                                              | 公文狀戀<br>收文日期 |
| 申請案補件<br>指床試驗申請案清單<br>指床試驗申請案現況<br>部通結<br>號等罪                                       | 操作<br>室計林移 明編<br>案件林移 明編            | eCTDiese<br>2021020301<br>2021022501               | <u>신수 수영</u><br>1101490013<br>1101490015              | <u>線上申辦案號</u><br>eNDA202102030001<br>eNDA202102250001              | <u>案件範則</u><br>eNDA<br>eNDA  | 許可證字號 | <u>中班文品名</u><br>測试, dddd<br>test0225, test0225        | 承辦人員<br>聯絡電話        | <u>申請窓進度</u><br>更新時間<br>送件<br>2021/02/03<br>送件<br>2021/02/25                          | 公文狀態<br>收文日期 |
| 申請案補件<br>該床試驗申請案清單<br>該床試驗申請案現況<br><sup>部通続</sup><br><mark>就管理</mark><br>Sub線上說明    | 操作<br>案件制移 問題<br>案件制移 問題<br>案件制移 問題 | eCTDiese<br>2021020301<br>2021022501<br>2021022602 | <u>公文文盤</u><br>1101490013<br>1101490015<br>1101490017 | 役上申辦案號<br>eNDA202102030001<br>eNDA202102250001<br>eNDA202102260002 | 家件類型<br>eNDA<br>eNDA<br>eNDA | 許可證字號 | 中班文品名<br>湖试, dddd<br>test0225, test0225<br>test, test | <b>承辦人員</b><br>聯絡電話 | <u>申請窓進度</u><br>更新時間<br>送件<br>2021/02/03<br>送件<br>2021/02/25<br>補件(補件中)<br>2021/03/07 | 公文狀態<br>收文日期 |

送件後,系統將對於eCTD資料夾進行驗證。

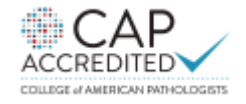

#### eCTD送件-新藥(NDA)查驗登記-驗證報告

| EURSvalidator                    |                                                                                                    |                 |  |  |  |  |
|----------------------------------|----------------------------------------------------------------------------------------------------|-----------------|--|--|--|--|
|                                  | Responsible:                                                                                                    | Date/Sign:      |  |  |  |  |
|                                  | vickychen2                                                                                                    | 28 October 2020 |  |  |  |  |
| Submission folder:               | D:\ eCTDmanager-Data\ Export\ 2020102701\<br>2020031101\ 0000                                                            |                 |  |  |  |  |
| Validation Set:                  | TW-eCTD v1.0 (DTD 1.0)<br>eCTD 3.2 with TW M1 regional part<br>Version: 1.0<br>Last modification date: 15 September 2021 |                 |  |  |  |  |
| Validation Comp. / Lib. Version: | 3.0.0.0072 / 1.2.26.009                                                                                                  |                 |  |  |  |  |
| Check Result:                    | Valid                                                                                                    |                 |  |  |  |  |
| Envelope Information             | Invalid                                                                                                    |                 |  |  |  |  |

| Identifier             |     |                       |
|------------------------|-----|-----------------------|
| Sequence               |     | 容上盼露重新上庙(诸此)          |
| Submission description | 可次口 | 也大奴而里利工侍(1111)        |
| Submission Unit        |     |                       |
| Submission Objective   |     | new                   |
| Submission Type 1      |     | domestic              |
| Submission Type 2      |     | new-drugs-application |
| Submission Type 3      |     | biological-drugs      |

Valid:通過驗證

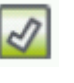

- Valid with minor Issues:通過驗證, 但有次要缺失
- ដ Invalid:未通過驗證

#### Validation Report:

| Status | Path/File                                                                                                    | Rules    | Severity |
|--------|----------------------------------------------------------------------------------------------------|----------|----------|
|        | (Submission)                                                                                                    |          |          |
| 2      | Submission level tests                                                                                                    |          |          |
|        | 1 範本                                                                                                    |          |          |
| 2      | index.xml                                                                                                    |          |          |
| 2      | index-md5.txt                                                                                                    |          |          |
|        | /m1/tw                                                                                                    |          |          |
| 8      | tw-regional.xml                                                                                                    |          |          |
|        | The identifier format is not valid.                                                                                                    | No. I.07 | Error    |
|        | tw : Format of 'fb322c5c-5134-4ec4-a859-21b34077a' is not valid.                                                                                                    |          |          |
|        | Hint: The identifier must have a value in form of ISO/IEC 11578:1996 and<br>ITU-T Rec X.667   ISO/IEC 9834-8:2005. UUID in form of xxxxxxxxxxxxxx<br>xxxx-xxxxx-xxxxxxx, showing 32 digits and 4 hyphens. The 'x' will be<br>replaced by a number or a letter. |          |          |
|        | The envelope does not have valid related sequence number.                                                                                                    | No. N.02 | Error    |
|        | fail-n.02.01 : Related sequence number is not valid for: tw                                                                                                    |          |          |
|        | tw : submission unit type=additional-info, sequence number=0000, related<br>sequence number=0000                                                                                                    |          |          |
|        | Hint: If the submission unit type is not equal to 'initial' or 'reformat' then the<br>entry for related sequence must not be equal to the value for the current<br>sequence.                                                                                   |          | 33       |
|        |                                                                                                    |          |          |

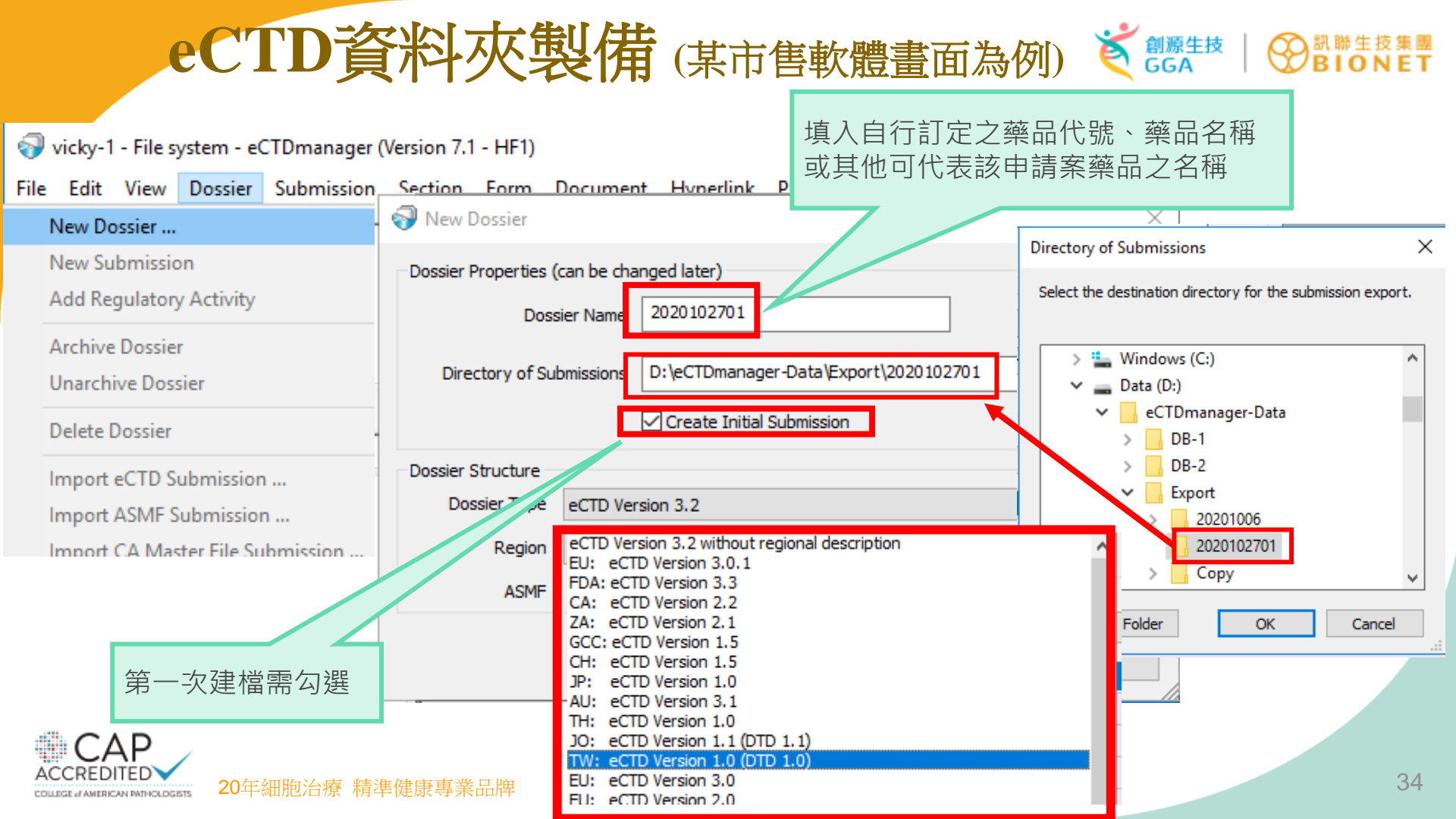

#### 創源生技 eCTD資料夾製備(某市售軟體畫面為例) vicky-1 - File system - eCTDmanager (Version 7.1 - HF1) $\times$ View Dossier Submission Section Form Document Hyperlink Publishing Administration Window Help File Edit 2 NO A BR 0000 of 202010270 Docs DoC Attributes \* D in Current Project Search 1 Administrative Information and Prescribing Information Project-Explorer д × vicky-1 ~ Taiwan Envelope 2020102701 0000 Envelope Submission-Explorer **₽** × Identifier: ? Country Filter: All Countries • Submission: ? 「?」處即有 0000 of 20201027 Submission Unit: ? 1 Administrative Information and Prescribing Information 2 Common Technical Document Summaries Applicant 資訊需填寫 3 Quality 4 Nonclinical Study Reports Name: ? 5 Clinical Study Reports Corporate Certification Authority: ? Phone Number: ? т 🇖 Attributes Email Address: ? - *6* Title 0000 Procedure: ? Sequence # Comment Invented Name Directory Export File Naming Mode eCTD Default - the exported file name and directory are generated ac INN: ? 7.1.0.102 Last Export App Version Sequence: 0000 Last Export Date Last Export By Related Sequence: ? Regional eCTD-Version tw-regional.xml Submission Description: ? Regional eCTD-Source Type=tw:tw-backbone;Path=../../util/dtd/tw-regional.dtd;Style=../. m1/tw;tw-1-0;tw-regional-md5.txt;modified=xmlref Regional eCTD-Directory Taiwan Module 1 **Document References Enabled** 2 Common Technical Document Summaries Last Finish Date Last Finished By 3 Quality +. . . . . . . . Title: The title of this submission 4 Nonclinical Study Reports ..... Edit + 35 5 Clinical Study Reports +· Submission-Explorer Document-Explorer Attributes Hyperlinks Where Used Search Results Tasks Generations View Scratch Book Documen Ready User: vickychen2 License: Se

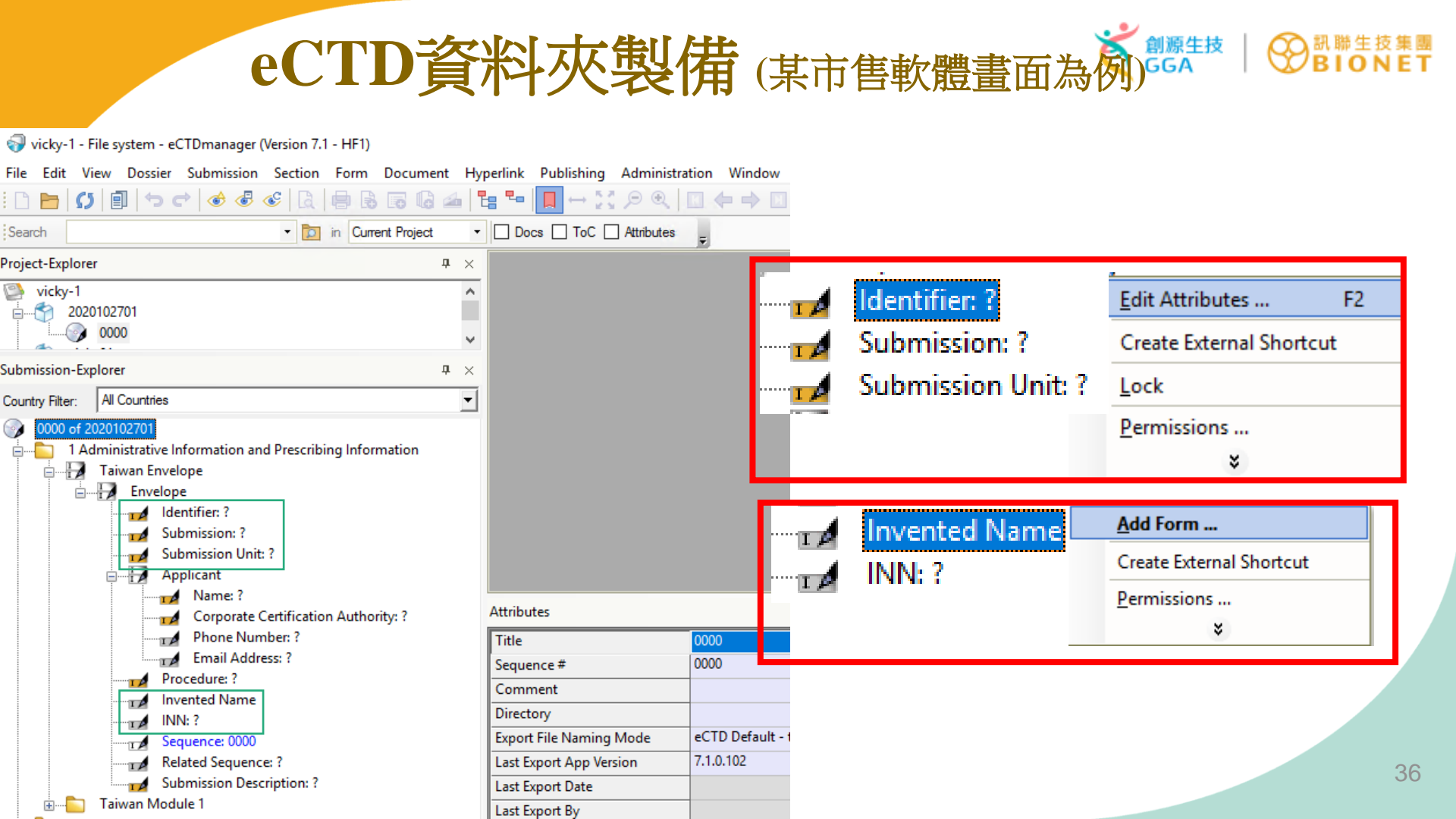

| eCTI                                                                                                    | D資料                                  | 灰製               | 備 | <b>j</b> (某                         | 市售                                                                                                    | 軟鷽                                                     | 豊畫面為例。                                                                                    | 生技 | O IIIIIIIIIIIIIIIIIIIIIIIIIIIIIIIIIIII |  |
|----------------------------------------------------------------------------------------------------|--------------------------------------|------------------|---|-------------------------------------|----------------------------------------------------------------------------------------------------|--------------------------------------------------------|-------------------------------------------------------------------------------------------|----|----------------------------------------|--|
| vicky-1 - File system - eCTDmanager (Version 7.1 - HF1) File Edit View Dossier Submission Section Form Document Hyperlink Publishing Administration Window Search • Im Current Project • Docs ToC Attributes = Project-Explorer # × vicky-1 2020102701 0000 vicky-1                                                                                                    |                                      |                  |   |                                     |                                                                                                    | User<br>Licen<br>Audit<br>Lock<br>UUID<br>Burn<br>Edit | se Options Management<br>Trail<br>Manager<br>Generator<br>Search Index<br>JUUID Generator | >  | ×                                      |  |
| Submission-Explorer Country Filter: All Countries  Country Filter: All Countries  Country Filter: All Country Filter: All Country  Country Filter: All Coun | i                                    |                  |   |                                     | fb322c5c-5134-4ec4-a859-<br>Create New Copy                                                                                                    | -21b3403                                               | 77a564                                                                                    |    |                                        |  |
| Identifier: ?                                                                                                    | Edit Attributes .<br>Create External | F2<br>Shortcut   | A | Attributes                          | _                                                                                                    | -                                                      |                                                                                           |    | ×                                      |  |
| Submission Unit: ?  Email Address: ?  Procedure: ?  Invented Name  NN: ?  Sequence: 0000  Palveted Servers or ?                                                                                                    | Directory<br>e: 0000<br>e: 0000      |                  |   | e<br>mment<br>Itiplicity<br>ntifier | Identifier: \$tw-1-0/identifier\$           A UUID as specified by ISO/IEC 11578:1996 and ITU-T Rec X.667 - I           y           1           fb322c5c-5134-4ec4-a859-21b34077a564 |                                                        |                                                                                           |    |                                        |  |
| A Submission Description: ?                                                                                                    |                                      | Last Export Date | 1 |                                     |                                                                                                    |                                                        |                                                                                           |    | 37                                     |  |

### eCTD資料夾製備(某市售軟體畫面為例)、業業基 | OBTENT

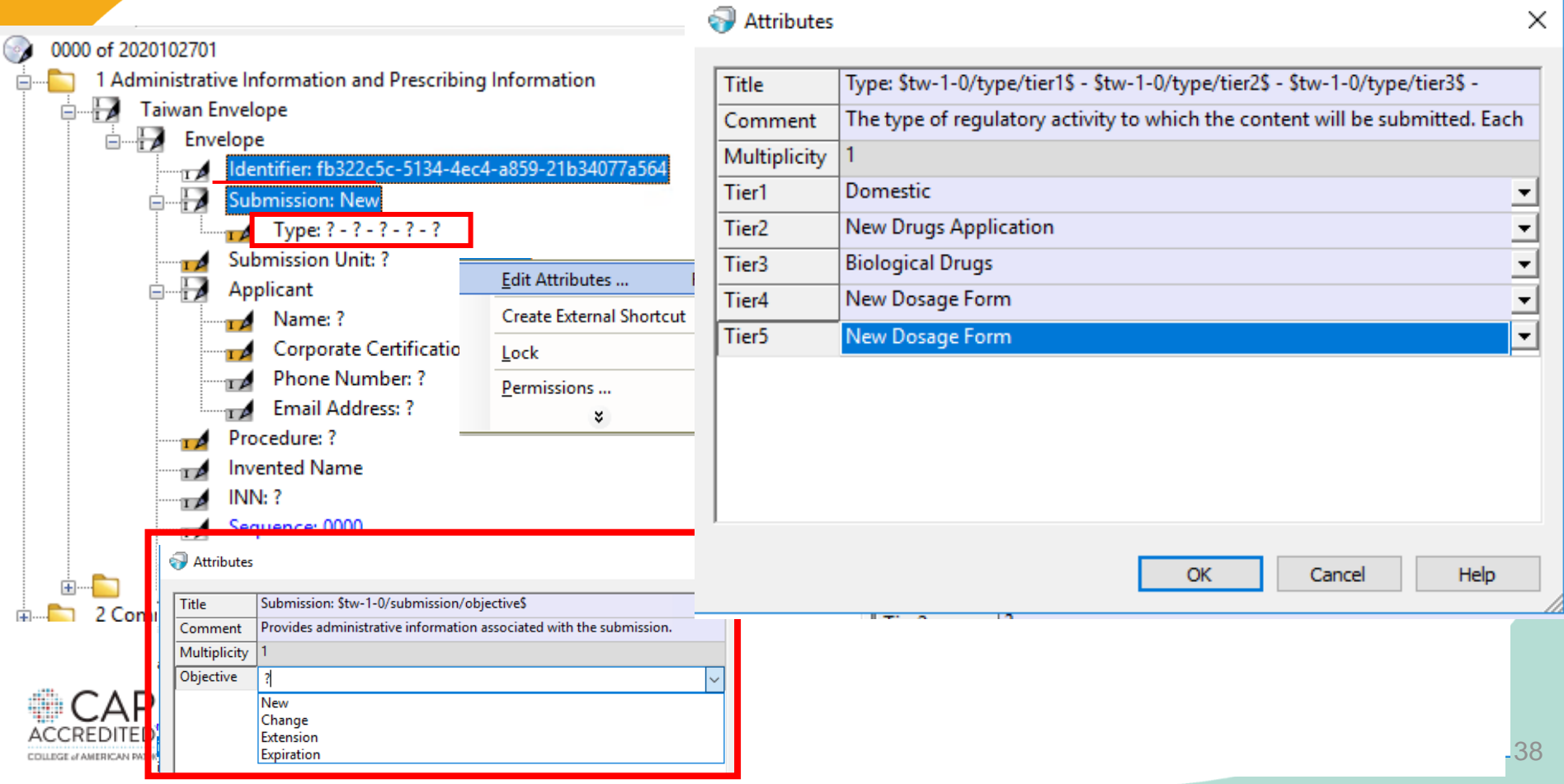

## eCTD資料夾製備(某市售軟體畫面為例)

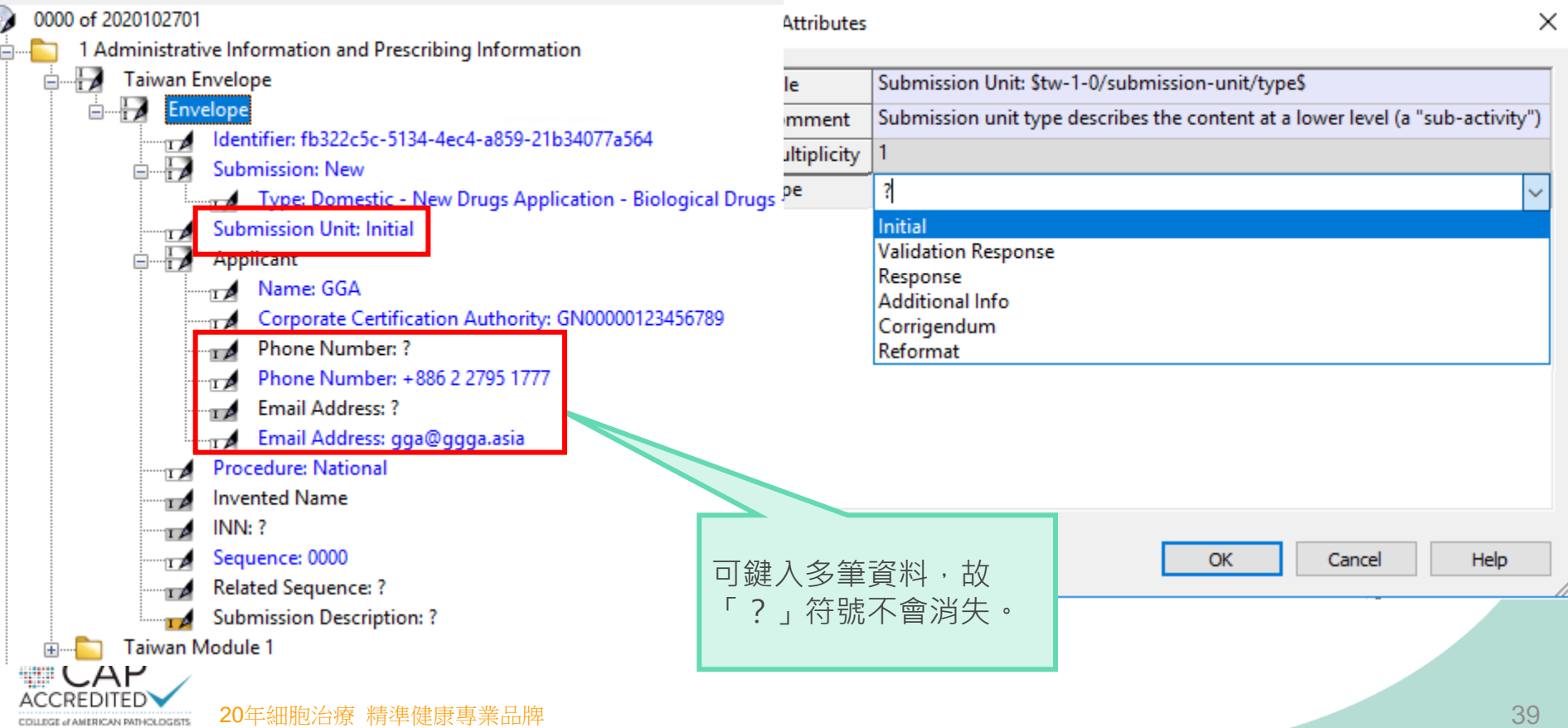

## eCTD資料夾製備(某市售軟體畫面為例)

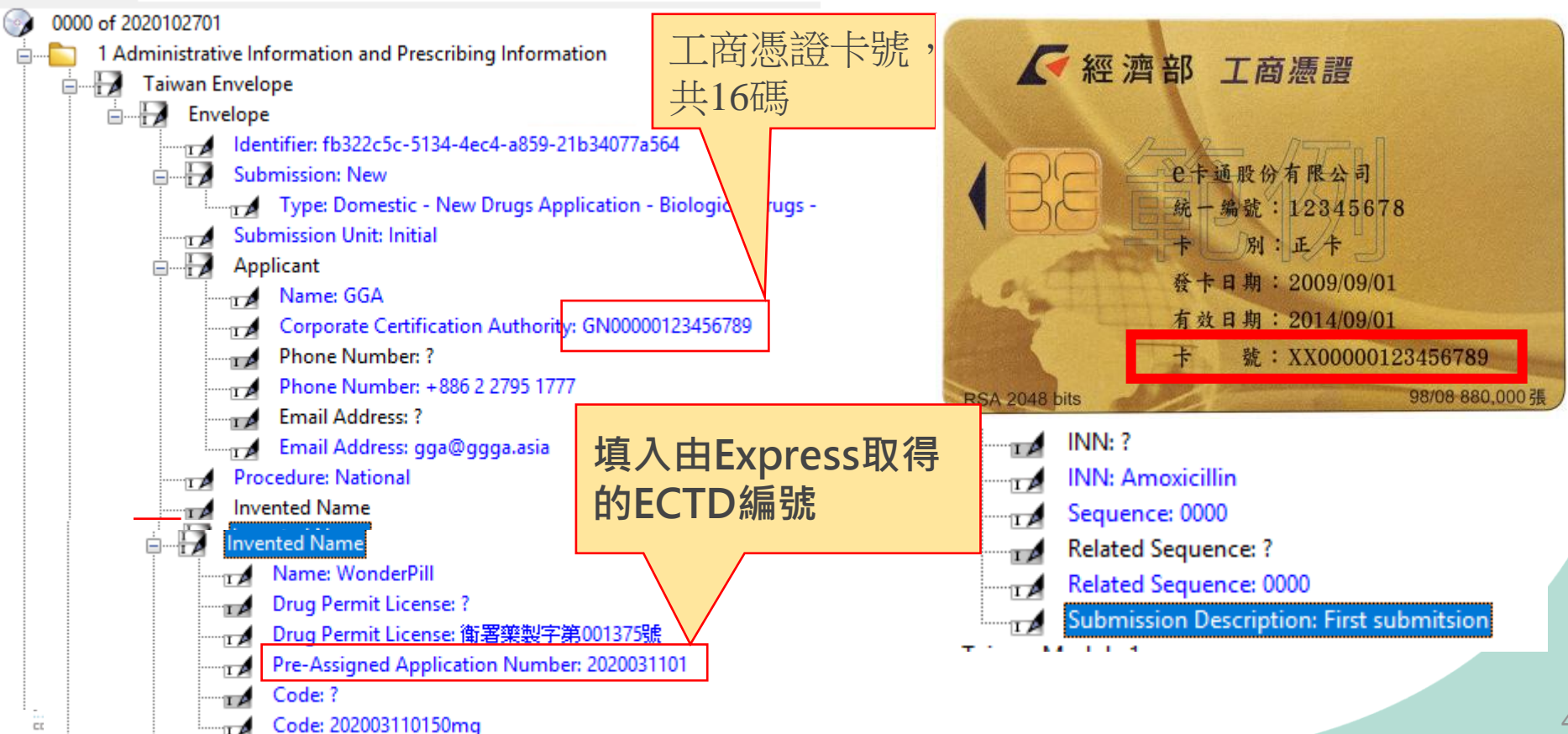

CC

創源生技 GGA

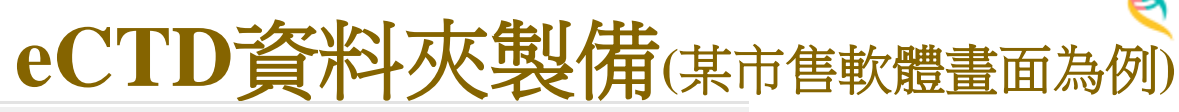

GGA

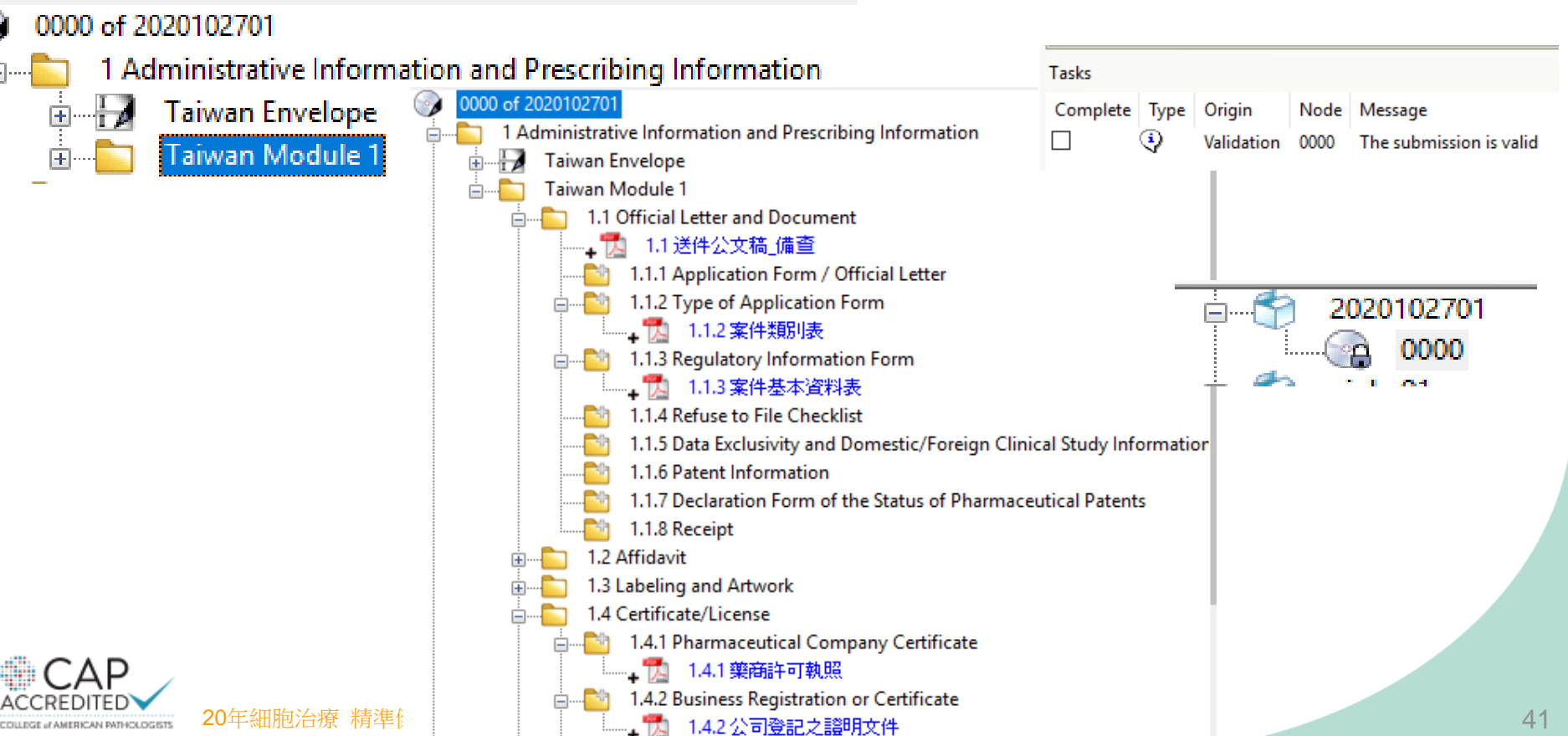

# eCTD資料夾製備-匯出(某市售軟體畫面為例)

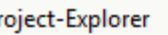

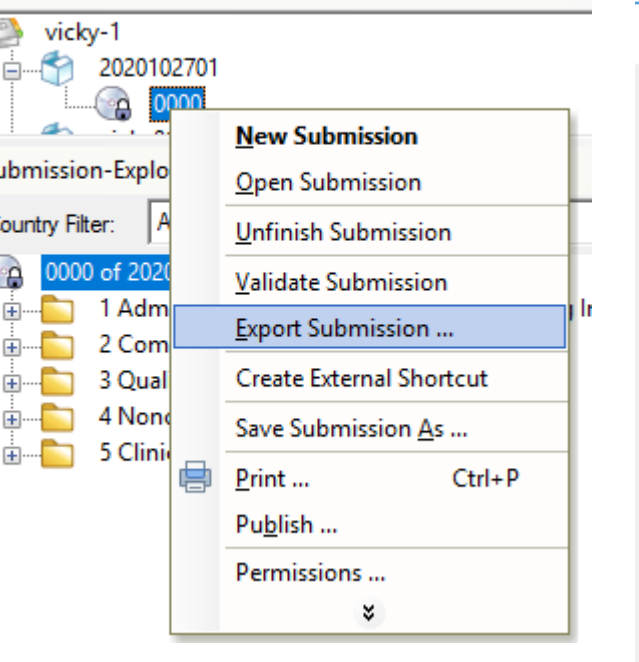

| eCTD Export Options                                                                                                    |        |         | ×                                                                                                    |            |  |  |
|----------------------------------------------------------------------------------------------------|--------|---------|----------------------------------------------------------------------------------------------------|------------|--|--|
| Directories         Base Directory of Submissions         Directory of Exported Submission         D:\eCTDmanager-Data\Export\2020102701 |        |         |                                                                                                    |            |  |  |
| Options<br>Include Section Numbers in Title<br>Include Table of Content Documents<br>Export All Documents Unmodified                     |        | eCTDman | Imanager         The submission is successfully exported to directory         'D:\eCTDmanager-Data\Export\2020102701\2020031101\0000\index.xml         Do you want to open the submission? |            |  |  |
| Validation Skip Technical Validation Validate Business Rules after B                                                                     | Export | xport   | Yes<br>Cancel <u>H</u> elp                                                                                                    | <u>N</u> ∘ |  |  |

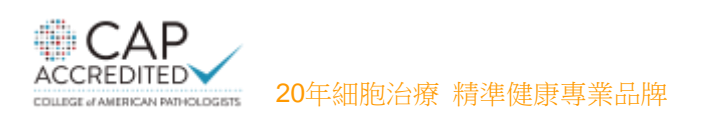

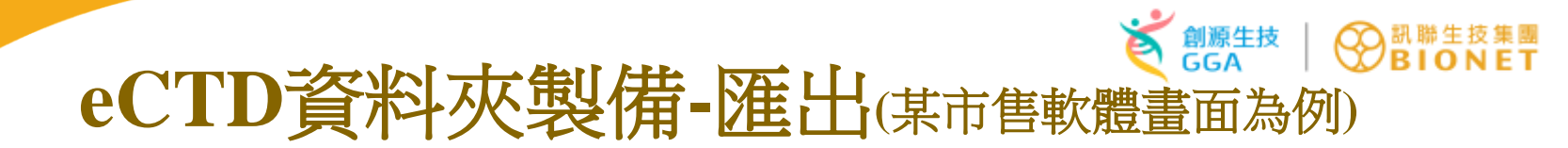

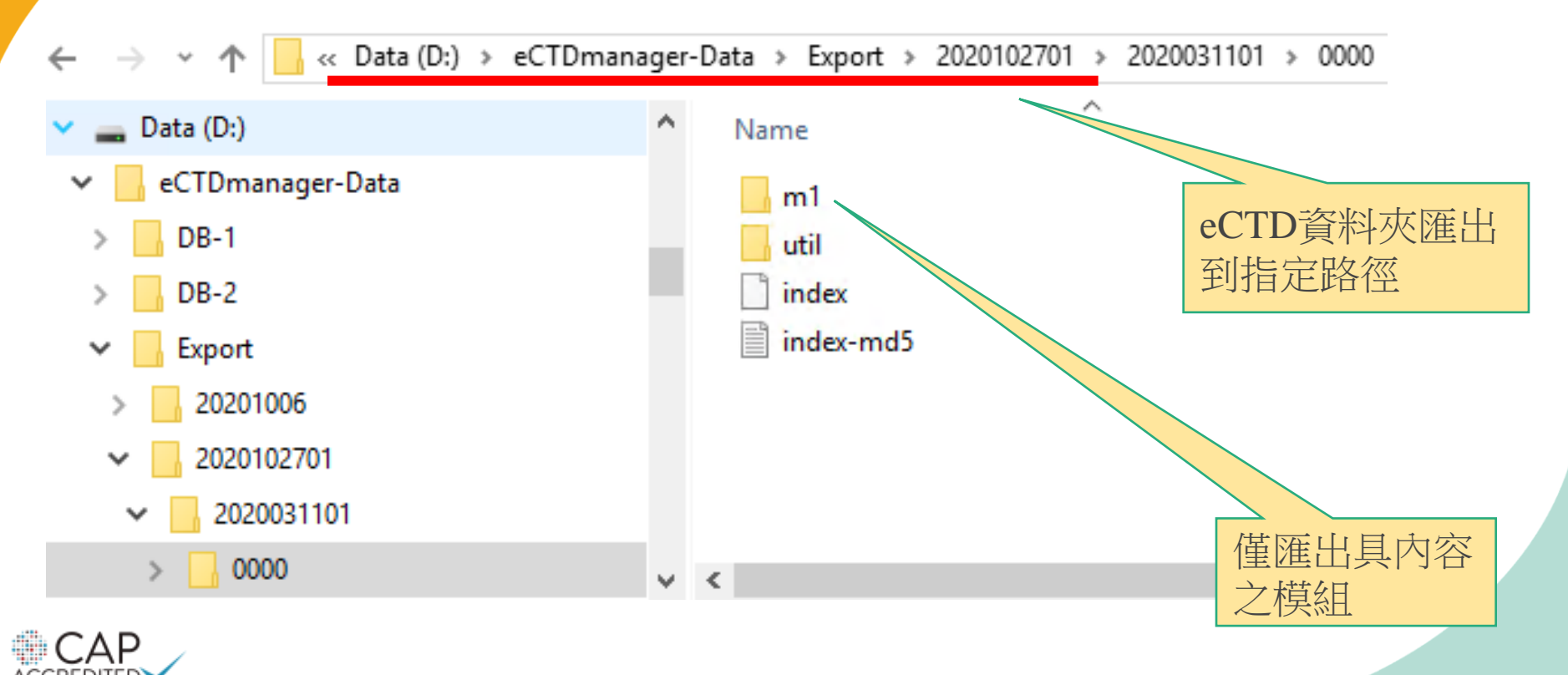

20年細胞治療 精準健康專業品牌

COLLEGE of AMERICAN PATHOLOGISTS

## eCTD資料夾製備-驗證(Validation)(某市售軟體畫面為例問题

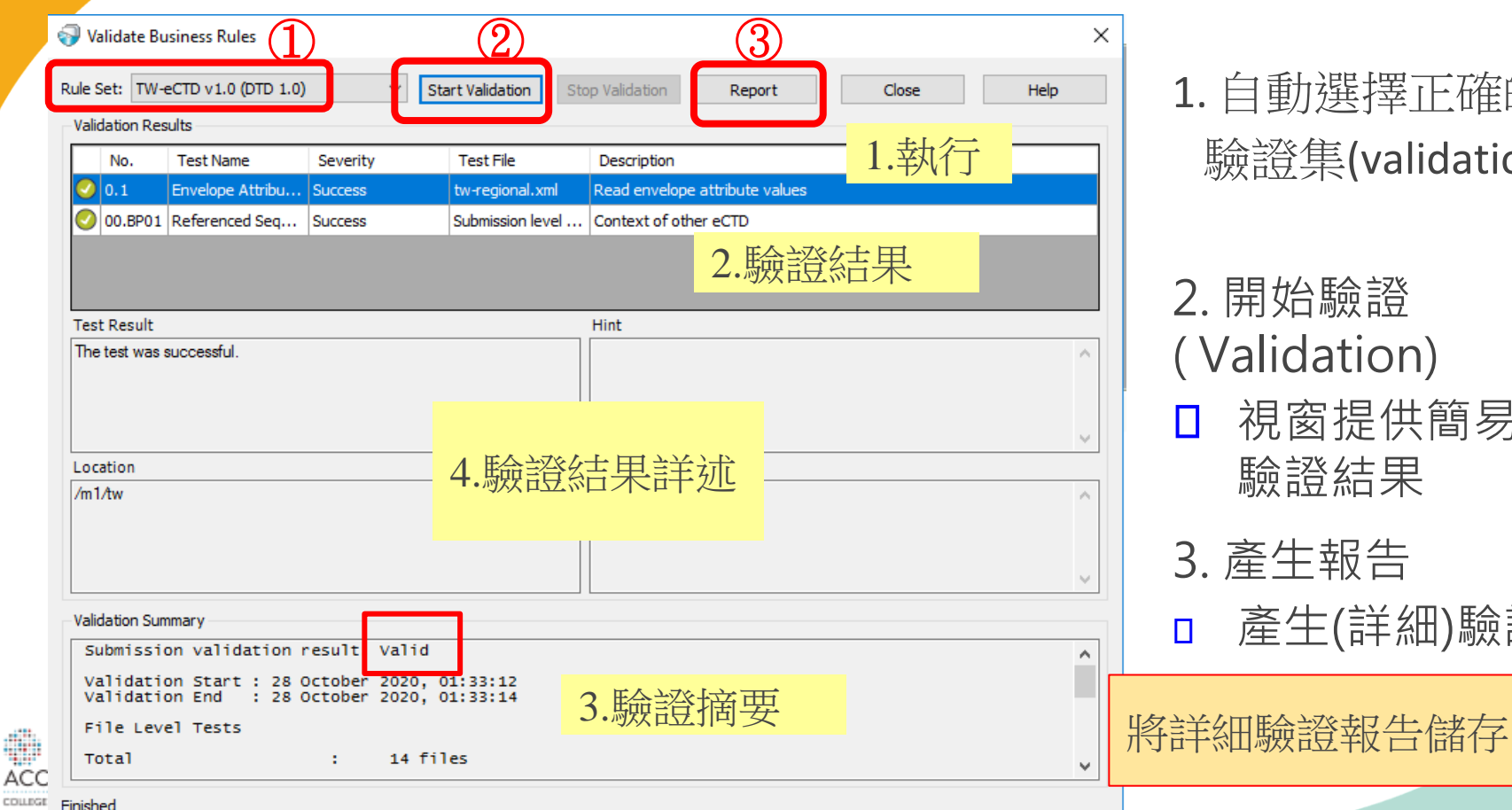

1. 自動選擇正確的 驗證集(validation set)

- 2. 開始驗證 (Validation)
- 視窗提供簡易的 驗證結果
- 3. 產生報告

產生(詳細)驗證報告 П

eCTD資料夾製備-驗證報告(某市售軟體畫面為例)

| eCTDmanager                      |                                                                                                    |                 |  |
|----------------------------------|----------------------------------------------------------------------------------------------------|-----------------|--|
|                                  | Responsible:                                                                                                    | Date/Sign:      |  |
|                                  | vickychen2                                                                                                    | 28 October 2020 |  |
| Submission folder:               | D:\ eCTDmanager-Data\ Export\ 2020102701\<br>2020031101\ 0000                                                            |                 |  |
| Validation Set:                  | TW-eCTD v1.0 (DTD 1.0)<br>eCTD 3.2 with TW M1 regional part<br>Version: 1.0<br>Last modification date: 15 September 2020 |                 |  |
| Validation Comp. / Lib. Version: | 3.0.0.0072 / 1.2.26.009                                                                                                  |                 |  |
| Check Result:                    | Valid                                                                                                    |                 |  |
| -                                | Invalid                                                                                                    |                 |  |

#### Envelope Information:

| Identifier             | fb322c5c-5134-4ec4-a859-21b34077a564 |  |
|------------------------|--------------------------------------|--|
| Sequence               | 0000                                 |  |
| Submission description | First submitsion                     |  |
| Submission Unit        | initial                              |  |
| Submission Objective   | new                                  |  |
| Submission Type 1      | domestic                             |  |
| Submission Type 2      | new-drugs-application                |  |
| Submission Type 3      | biological-drugs                     |  |

Valid:通過驗證

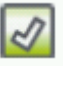

- Valid with minor Issues:通過驗證, 但有次要缺失
- 🚨 Invalid:未通過驗證

#### Validation Report:

| Status | Path/File                                                                                                    |                                                                                                    | Rules    | Severity |
|--------|----------------------------------------------------------------------------------------------------|----------------------------------------------------------------------------------------------------|----------|----------|
|        | (Submission)                                                                                                    |                                                                                                    |          |          |
| 2      | Submission level tests                                                                                                    |                                                                                                    |          |          |
|        | 1                                                                                                    | 前本                                                                                                    |          |          |
| 2      | index.xml                                                                                                    |                                                                                                    |          |          |
| 2      | index-md5.txt                                                                                                    |                                                                                                    |          |          |
|        | /m1/tw                                                                                                    |                                                                                                    |          |          |
| 8      | tw-regional.xml                                                                                                    |                                                                                                    |          |          |
|        | The identifier format is not valid.                                                                                                    |                                                                                                    | No. I.07 | Error    |
|        | tw : Format of 'fb322c5c-5134-4ec4-a859-21b34077a' is not valid.                                                                                                    |                                                                                                    |          |          |
|        | Hint: The identifier must have a value in fr<br>ITU-T Rec X.667   ISO/IEC 9834-8:2005.<br>xxxx-xxxx-xxxxx-xxxxx, showing 32 digit<br>replaced by a number or a letter.       | Hint: The identifier must have a value in form of ISO/IEC 11578:1996 and<br>ITU-T Rec X.667   ISO/IEC 9834-9:2005. UUID in form of xxxxxxxxxxxxxxxxxxxxxxxxxxxxxxxxxxx |          |          |
|        | The envelope does not have valid related sequence number.                                                                                                    |                                                                                                    | No. N.02 | Error    |
|        | fail-n.02.01 : Related sequence number is not valid for: tw                                                                                                    |                                                                                                    |          |          |
|        | tw : submission unit type=additional-info, sequence number=0000, related<br>sequence number=0000                                                                             |                                                                                                    |          |          |
|        | Hint: If the submission unit type is not equal to 'initial' or 'reformat' then the<br>entry for related sequence must not be equal to the value for the current<br>sequence. |                                                                                                    |          | 45       |
|        |                                                                                                    |                                                                                                    |          |          |

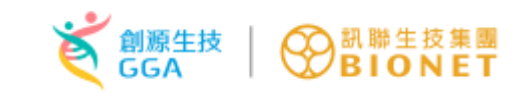

## eCTD資料夾製備-壓縮上傳

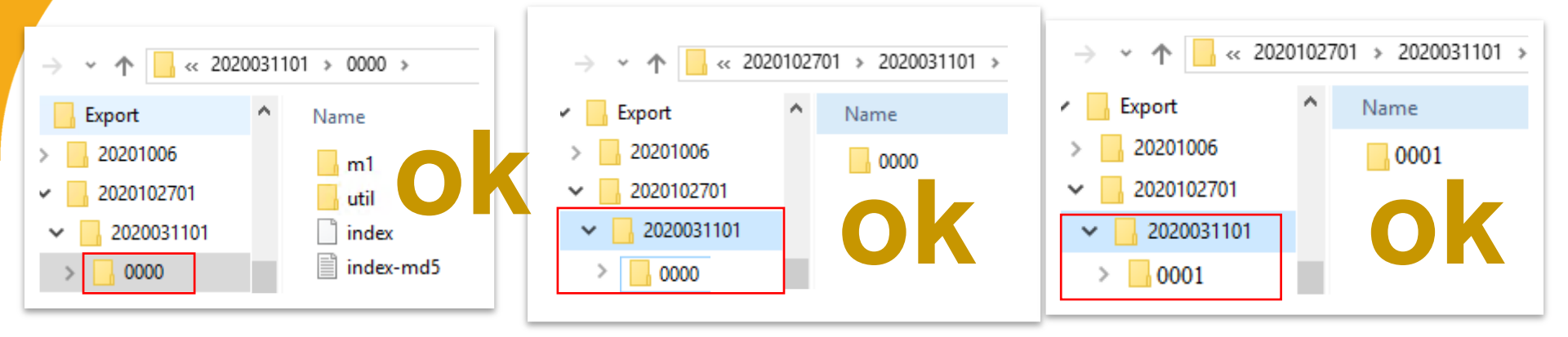

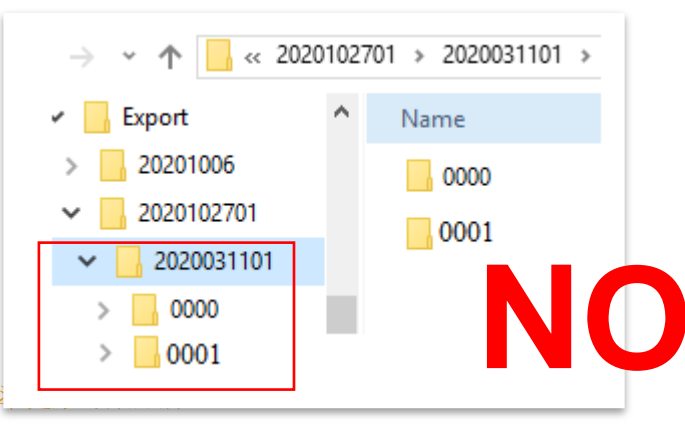

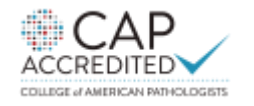

20年細胞治療

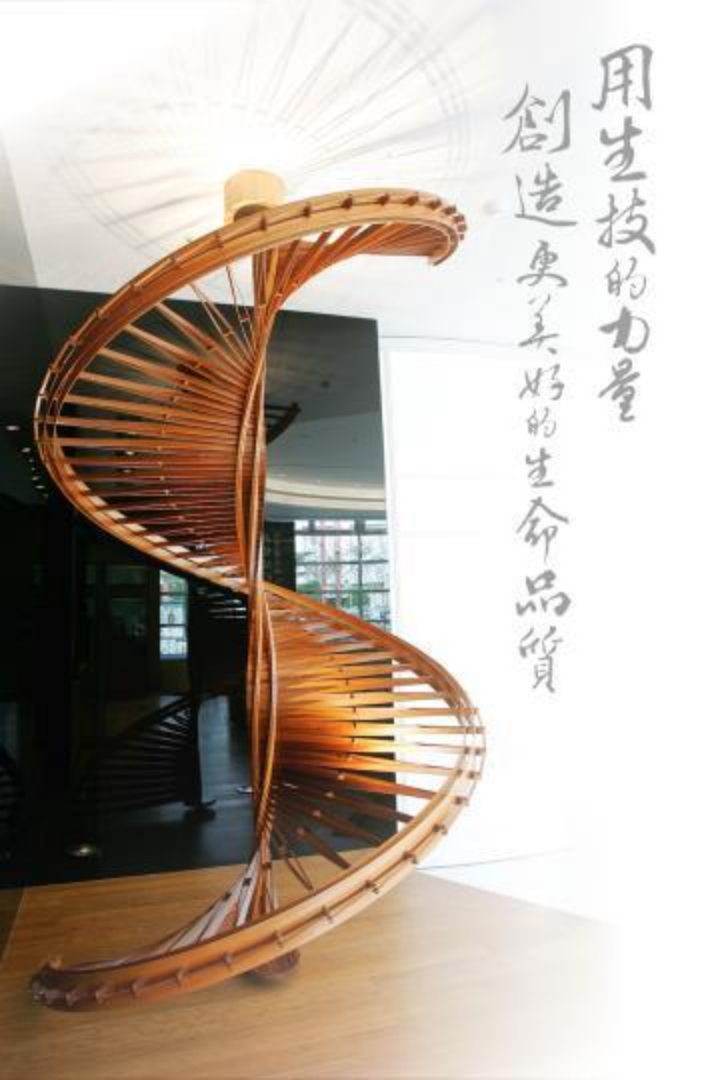

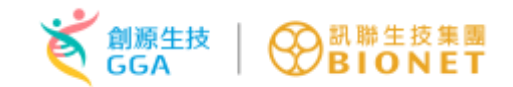

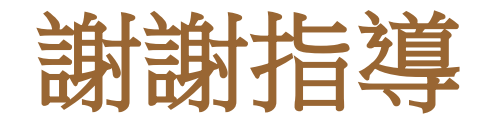

# Value in Science, Success in Quality.